# 鳥取大学 インターネット出願システム登録マニュアル 【一般入試(前期日程,後期日程)編】

#### インターネット出願システムの登録の前に

#### インターネット出願システムへの登録の前に以下の準備をしましょう。

- 1. 一般入試(前期日程,後期日程)募集要項の内容を確認しましょう。
- ⇒ <u>http://www.admissions.adm.tottori-u.ac.jp/wp-content/uploads/2018/11/ippan.h31.pdf</u>
- 2. その他, 出願に必要なものを揃えましょう(一般入試(前期日程・後期日程)募集要項 を確認)。
  - (1)センター試験成績請求票(必要事項を入力後に「インターネット出願ページ」から印刷 できる「センター試験成績請求票台紙」に貼り付けてください。)
  - (2)調査書
  - (3)出願書類を送付する封筒(角形2号)
  - (4)受験票等返送用封筒(長形3号)
  - (5)切手(362円)×1枚

#### (6) 顔写真data

- ・画像dataの種類 ⇒ jpeg, png, bitmap, gif
- ・上半身・無帽・正面向きで、提出前3か月以内に撮影した鮮明な写真 ・ファイルは2MBまで
- 3. インターネット出願サイトの「事前準備」「支払い方法」を確認しましょう。
  - (1)事前準備 ⇒ <u>http://rehearsal.e-apply.jp/e/tottori-u/guide/junbi.html</u>
  - (2) 支払い方法 ⇒ <u>http://rehearsal.e-apply.jp/e/tottori-u/guide/kenteiryoukin.html</u>

- インターネット出願システムへの登録の前に以下の準備をしましょう。
- 4. 医学部医学科の「兵庫県枠」「島根県枠」「山口県枠」の出願者のみ
  - 1) 兵庫県枠 ・・・ 志願所信書(A4縦/両面) 書類をダウンロードし, 印刷しましょう(本人直筆で記入しないといけないので, 事前に準備を済ませましょう)。
  - → <u>http://www.admissions.adm.tottori-u.ac.jp/wp-content/uploads/2018/11/shigansyosin.pdf</u>
  - 2)島根県枠・・・履歴(申立)書(A4縦) 書類をダウンロードし,印刷しましょう(本人直筆で記入しないといけないので, 事前に準備を済ませましょう)。
  - ⇒ <u>http://www.admissions.adm.tottori-u.ac.jp/wp-content/uploads/2018/11/rirekisyo.pdf</u>

3)山口県枠・・・保護者の住民票抄本

### 3 1. 鳥取大学インターネット出願サイトにアクセスする。

| ◆ 外https://www.tottori-u.ac.jp/                                                                             |                                                                                                    |                                                                                                    |                                                                         | - <u>a</u> d                                                                                                    | 検索                                                                                                    | .م                                                                                               |
|----------------------------------------------------------------------------------------------------|----------------------------------------------------------------------------------------------------|----------------------------------------------------------------------------------------------------|-------------------------------------------------------------------------|----------------------------------------------------------------------------------------------------|----------------------------------------------------------------------------------------------------|--------------------------------------------------------------------------------------------------|
| ROINE/言助スチェムリバー へ<br>アイル(F) 編集(E) 表示(V) お気に入り(A) ツール(T) ヘルプ(H)<br>予新設大学等の情報: 文部 YY Yahoo! JAPAN ~ 統計局ホームペー: | ジ ◎ 桜美林大学 <b>▶</b> おすすめサイト ▼                                                                                                    |                                                                                                    |                                                                         |                                                                                                    | <u>م</u>                                                                                                    | 3 ・ □ 品 ・ ページ(P) ・ セーフティ(S) ・ ツー                                                                 |
|                                                                                                    | S<br>鳥取大学<br>Tottori University                                                                                                    | ▶ English ▶ 色変更 ▶ 文号                                                                                                    | 浮を大きくする ▶サイトマッ                                                          | ブ ▶アクセス 💽 資料請求<br>検索 ご… お問いき                                                                                                    | * 図<br>含わせ先一野                                                                                                    |                                                                                                  |
|                                                                                                    | 受験生の方へ                                                                                                    | 在学生の方へ   卒業生                                                                                                    | をの方へ   企業の                                                              | の方へ   地域・一般                                                                                                    | ۸                                                                                                    |                                                                                                  |
| 0周年記念                                                                                                    |                                                                                                    | 平成31年度入試(平成<br>-ネット出願が始まります!                                                                                                    | 30年度実施)より導入!<br>[インターネット出版<br>AO入試/推薦入試]<br>一般入試(前期日程・(<br>気限日本)。       | <b>頭を導入する入試</b> ]<br>( / 推薦入試 II<br>後期日程)<br>社会人)                                                                                                    |                                                                                                    | 人民族                                                                                              |
| れたい-秋- 3 2 2 2 4 1 1 1 1 1 1 1 1 1 1 1 1 1 1 1 1                                                            |                                                                                                    |                                                                                                    | 私費外国人留学生入試                                                              | f III                                                                                                    |                                                                                                    | 新人生物油性                                                                                           |
|                                                                                                    | <b>1</b> 77                                                                                                    | 「山凉                                                                                                    | 私費外国人留学生入試                                                              | đ                                                                                                    |                                                                                                    | <sup>必要の</sup><br>2本エで「<br>###に6限エン『大##加を来来ませるとント』か                                              |
| /∉ф ♀ ́ ́ ́ ́ ́ ́ ́ ́ ́ ́ ́ ́ ́ ́ ́ ́ ́ ́                                                                   |                                                                                                    |                                                                                                    | 私費外国人留学生入試                                                              |                                                                                                    |                                                                                                    | (2本立て)<br>新入生歓迎特<br>在学生に6度立って大学生版を発来させるとこうしか                                                     |
|                                                                                                    | 大学紹介           国際交流・社会貢献                                                                                                    | 秋育・研究     入試案内                                                                                                    | ***********************************                                     | nt<br>附属施設・附属<br>キャリア・就職                                                                                                    | 病院                                                                                                    | <u>24171</u> 新入生欲迎特<br>24171<br>###E68#2717###########E682717################################### |
|                                                                                                    | 大学紹介       国際交流・社会貢献       新者     トビック2                                                                                                    |                                                                                                    | ***********************************                                     | t<br>附属施設・附属<br>キャリア・就職<br>学長選考情報                                                                                                    | 病院<br>支援                                                                                                    | <u>第九生欲迎特</u><br>3年156日27月7年日月8日年18日<br>日月11日日                                                   |
|                                                                                                    | 大学紹介           国際交流・社会貢献           新者           トビック           ・ 08月08日           508月07日           お知らせ、(注意敏度)                                                                                                    | 教育・研究           入試案内           ス           おしらせ           パペン           漁売原航時の安全対策について           New!                                                                                                    | *1000人は (7月回りまで)<br>私費外国人留学生入前<br>学部・大学院<br>キャンパスライフ<br>バト情報 図 図 保<br>マ | ************************************                                                                                                    | ·····································                                                                                       | ▲<br>2本立て1<br>新入生歓迎特<br>部本にも後立つて大学生活を発来させるとこうした                                                  |
|                                                                                                    | 大学紹介           国際交流・社会貢献           新名         トビック2           ・ 08月08日         5知らせ、住主際認証           ・ 08月08日         5知らせ、住主際認証           ・ 08月06日         5知らせ、「学長道老           ・ 08月06日         5初らせ、「学長道老           ・ 08月06日         5初らせ、「学長道老           ・ 08月06日         5初らし、「学長道老                                                                                                    | 教育・研究           入試案内           ス         おしらせ           イベン           () 海外遅航時の安全対策について           News/           2) 海外遅航時の安全対策について           News/           2) 海外遅航時の安全対策について           News/           2) 海外遅航時の安全対策について、News/           2) 海外遅航時の安全対策について、News/           2) 海外遅航時の安全対策について、News/           2) 海外遅れ、日本の修了証拠日本支援を回いました           3) 国語学習化コースの修了証拠日本支援を回いました                        | ***********************************                                     | 附属施設・附厚       キャリア・就職       ・学長選考情報       ・       ・       ・       ・       ・       ・       ・       ・       ・       ・       ・       ・       ・       ・       ・       ・       ・       ・       ・       ・       ・       ・       ・       ・       ・       ・       ・       ・       ・       ・       ・       ・       ・       ・       ・       ・       ・       ・       ・       ・       ・       ・       ・       ・       ・       ・       ・       ・       ・       ・       ・       ・       ・       ・       ・       ・       ・       ・       ・       ・       ・       ・       ・       ・ <td< td=""><td>病院<br/>支援 5 360° 360°</td><td></td></td<> | 病院<br>支援 5 360° 360°                                                                                                    |                                                                                                  |
|                                                                                                    | 大学紹介           国際交流・社会貢献           新名         トビック2           ・ 08月08日         訪知らせ、住意強定           ・ 08月07日         訪知らせ、住意強定           ・ 08月06日         訪知らせ、生意30手度           ・ 08月06日         が知らせ、王成30手度           ・ 08月06日         イベト・約月12日           ・ 08月11日         レビルクフ                                                                                                    | 教育・研究           入試案内           ス           おしらせ           イベン           () 海外遅航時の安全対策について           New!           2010日まで、日本のの子童校会会対策について           2011日また           101日また           大会会会会会会会会会会会会会会会会会会会会会会会会会会会会会会会会会会会会                                                                                                    | *********************************                                       |                                                                                                    | () () () () () () () () () () () () () (                                                                                    |                                                                                                  |
|                                                                                                    | 大学紹介           国際交流・社会貢献           新着         トビック2           08月06日         約知らせ」(注意整定           08月06日         約知らせ」(注意整定           08月06日         約知らせ」(注意整定           08月06日         約知らせ」(注意整定           08月06日         約知らせ」「学員運客           08月06日         約回らせ」「学員運客           08月06日         紀らせ】「空気運客           08月01日         ビック2、工学部完整           08月01日         ビック2 正常認念年度           08月01日         ビック3 正常認定年度                                                                                                    | 教育・研究     入試案内     入試案内     入試案内     ス     おしらせ イベン     ボタ連筋時の安全対策について New     低間する情報」を更新しました New!     電間する情報」を更新しました New!     電間する情報」を更新しました New!     電間する情報」を更新しました New!     電話期語学識にコースの修了証拠与式を行<br>哲学の遊び場 出前おちしろ実験室 in 鼻野     むのさま面教室(第4回)へいんせつス座が     増加にはずが、生ままなの学生がGREEN別点面」短期にAI     増加においたので、現代のの学生がGREEN別点面」短期にAI     電話大学正光思学会提与式会定機像しまし                                                    | ************************************                                    | 附属施設・附原       キャリア・就職       学長選考情報       パーチャルキャンパス       大学紹介MOVIE       広報誌「風紋」       ソーシャルメディア                                                                                                    | :病院<br>·支援 · ◆ ◆ · · · · · · · · · · · · · · · · ·                                                                          |                                                                                                  |
|                                                                                                    | 大学紹介           国際交流・社会貢献           新着         トビック2           08月08日         訪知らせ」(注意強盛)           08月08日         訪知らせ」(注意強盛)           08月06日         訪知らせ」(注意強盛)           08月06日         訪知らせ」(注意強盛)           08月06日         訪知らせ」(注意強盛)           08月06日         「少女」(注意強盛)           08月06日         「小下」(三日)           08月01日         ビッグス) 王堂遊支指           08月01日         ビッグス) 王堂遊支目(1)           08月01日         ビップス) 王虚辺の手度           08月01日         ビッグス) 王堂辺(1)           07月27日         「知らせ) 那は後回)           07月27日         「知いけ) 那は後回) | 教育・研究           入試案内           ス           おしらせ           イベン           (注) 海外運航時の安全対策について           国外運航時の安全対策について           New!           国家運転しました           New!           国家運転しました           シアンパームの修了証拠与式を行           科学の遊び場 出前おちしろ実験室 in 鼻腔<br>ためごき事態数を(第4回) ペルセウス座野<br>環主課題の学生がGREEN級点算 短期RAI<br>場面大学正光景学を授与式会変層 しまし、           ショ海場について           日) ひらみき水ときめきサイエンス開催的<br>たくき、「あっかた世家の考えまのち、 | *********************************                                       | 附属施設・附厚       キャリア・就職       学長選考情報       パーチャルキャンパス       大学紹介MOVIE       広報誌「風紋」       ソーシャルメディア       当       外道関係                                                                                                    | iņiķi<br>kotiji<br>\$<br>\$<br>\$<br>\$<br>\$<br>\$<br>\$<br>\$<br>\$<br>\$<br>\$<br>\$<br>\$<br>\$<br>\$<br>\$<br>\$<br>\$ |                                                                                                  |

■アクセス方法② 右のアドレスを入力 ⇒ <u>https://e-apply.jp/e/tottori-u/</u>

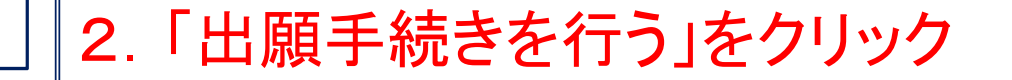

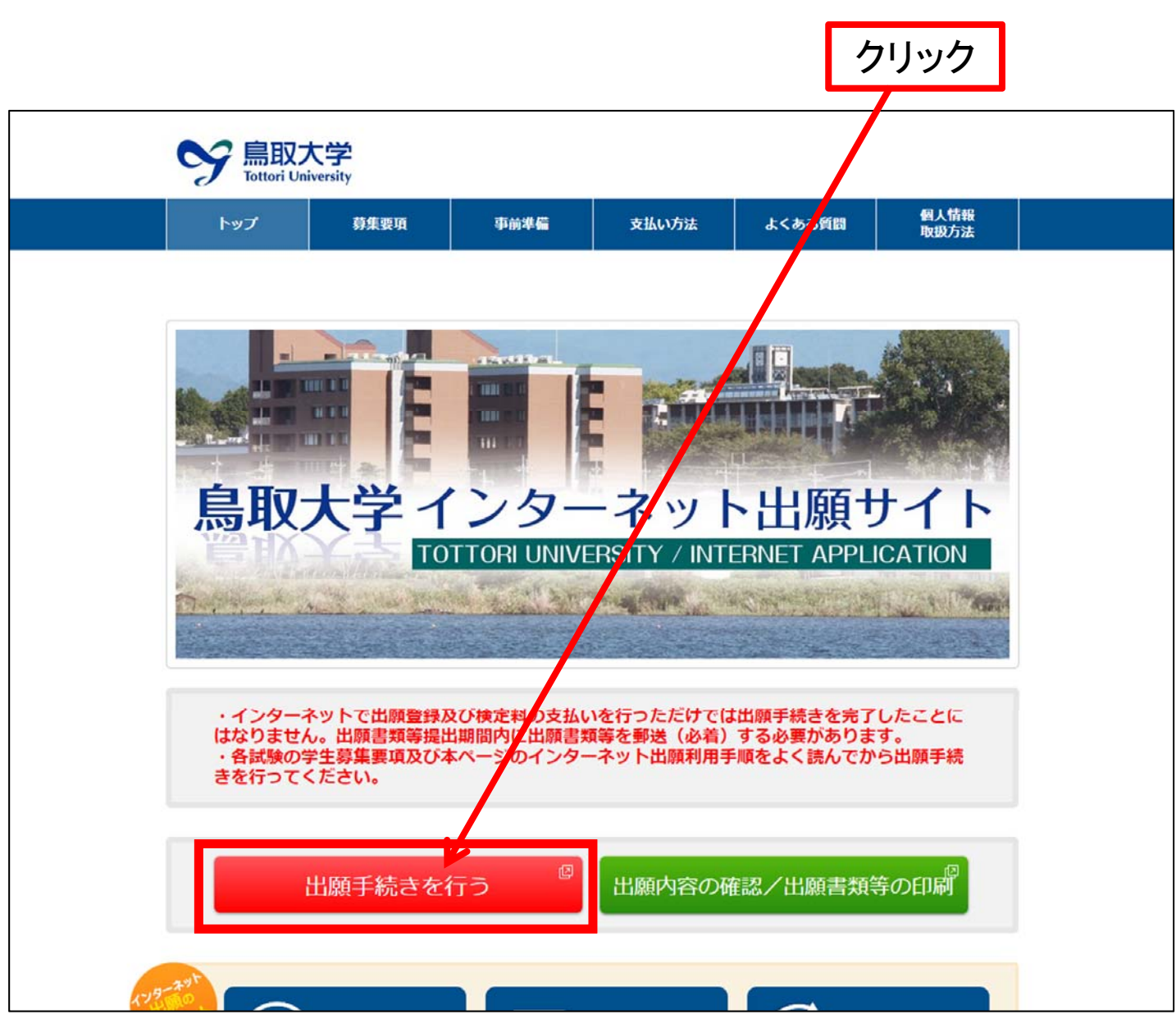

2018 Admissions Center, Tottori Univ.

## 5 3.「入試区分」「学部」「学科」「コース」を選択

①「入試区分」を選択⇒「▼」をクリックして、「一般入試前期日程」または、「一般入試後期日程」を選択する。
 ①クリックして「一般入試前期日程」または、

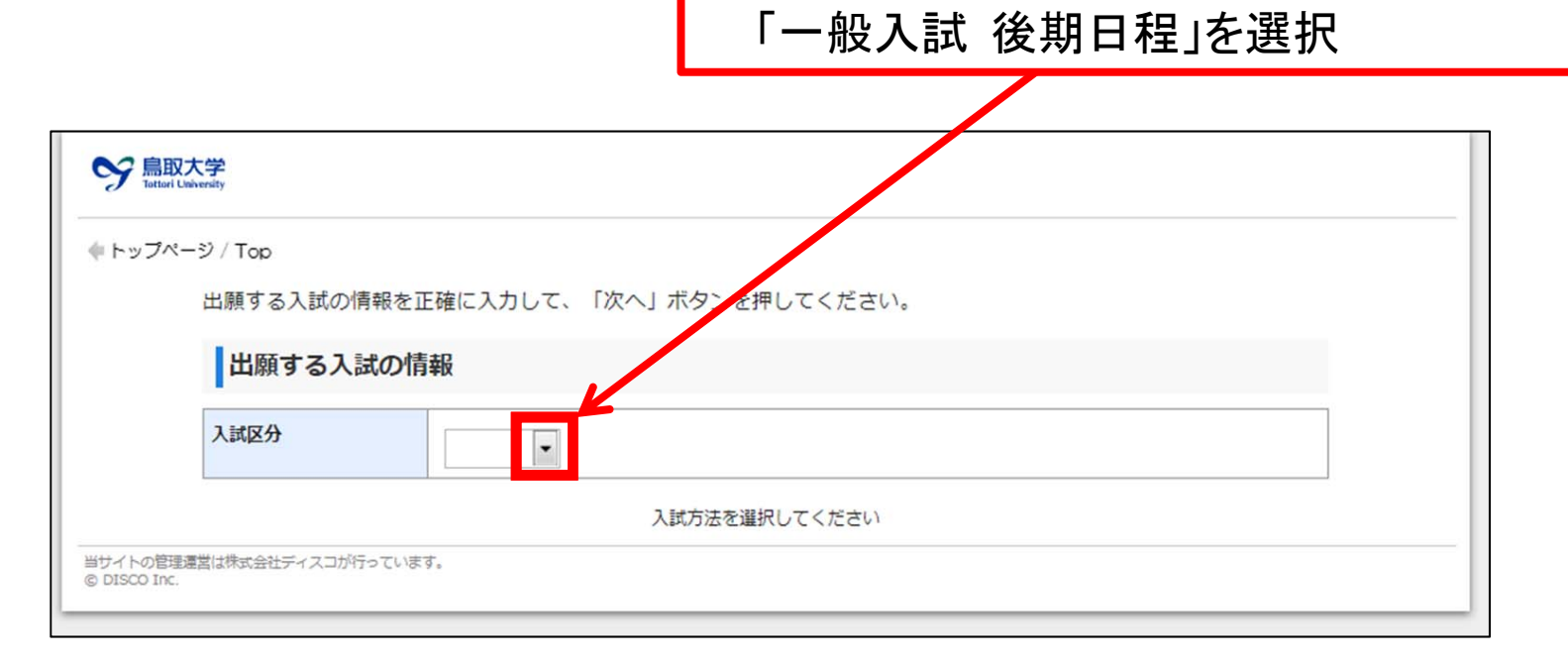

※「一般入試前期日程」と「一般入試後期日程」の両方を出願する場合は、それぞれ 登録が必要です。 6 ②「学部」を選択⇒「▼」をクリックして,出願する学部を選択する。

| Sy 鳥II<br>Tottor | <mark>収大学</mark><br>i Ualversity  |                                       | ( | 2.クリックして、出願する学部を選択 |
|------------------|-----------------------------------|---------------------------------------|---|--------------------|
| <b>キ</b> トップへ    | <sup>ページ / Top</sup><br>出願する入試の情幸 | <b>&amp;を正確に入力して、「次へ」ボタンを押してください。</b> |   |                    |
|                  | 出願する入試                            | の情報                                   |   |                    |
|                  | 入試区分                              | 一般入試 前期日程 🔽                           |   |                    |
|                  | 学部                                |                                       |   |                    |
| 当サイトの管           | 理運営は株式会社ディスコが                     | 入試方法を選択してください                         |   |                    |
| © DISCO Inc      | C.                                |                                       |   |                    |

#### 【注意】選択を間違えた場合

※選択を間違えた場合は、「▼」をクリックして、空白を選択してください。

| S 品取大学<br>Lated University                       |             |
|--------------------------------------------------|-------------|
| ◆トップページ / Top 出願する入試の情報を正確に入力して、「次へ」ボタンを押してください。 | クリックして空白を選択 |
| 出願する入試の情報                                        |             |
| 入試区分 推薦入試                                        |             |
| 学部                                               |             |

#### ③「学科」を選択 ⇒「▼」をクリックして, 出願する学科を選択する。 ④学科を選択したら「次へ」をクリック

7

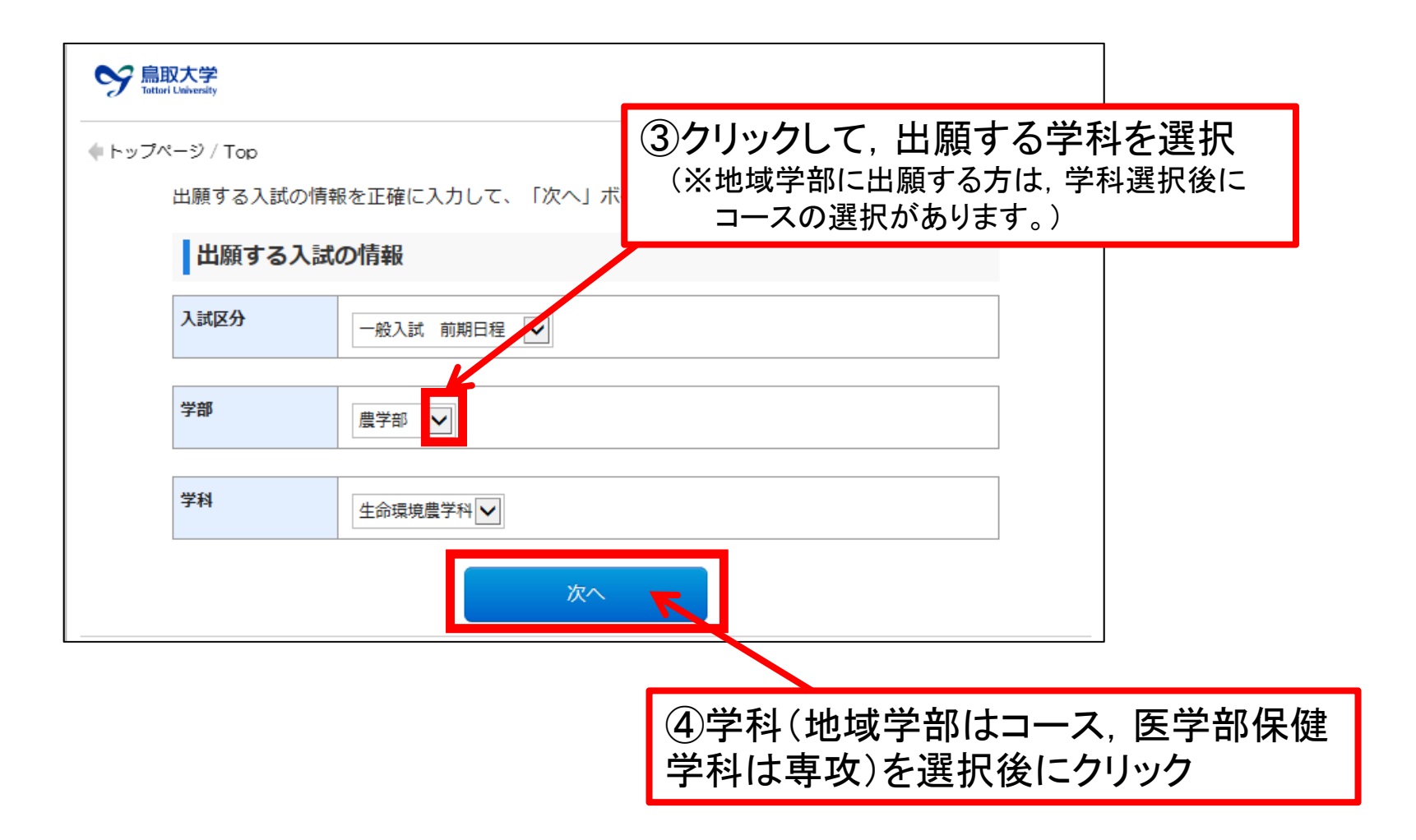

### 8 4. 「インターネット出願に際して」を確認する

①「インターネット出願に際して」の内容を確認する。 ②確認後、「上記内容を確認した上で出願登録をします」のチェックボックスにチェックする。

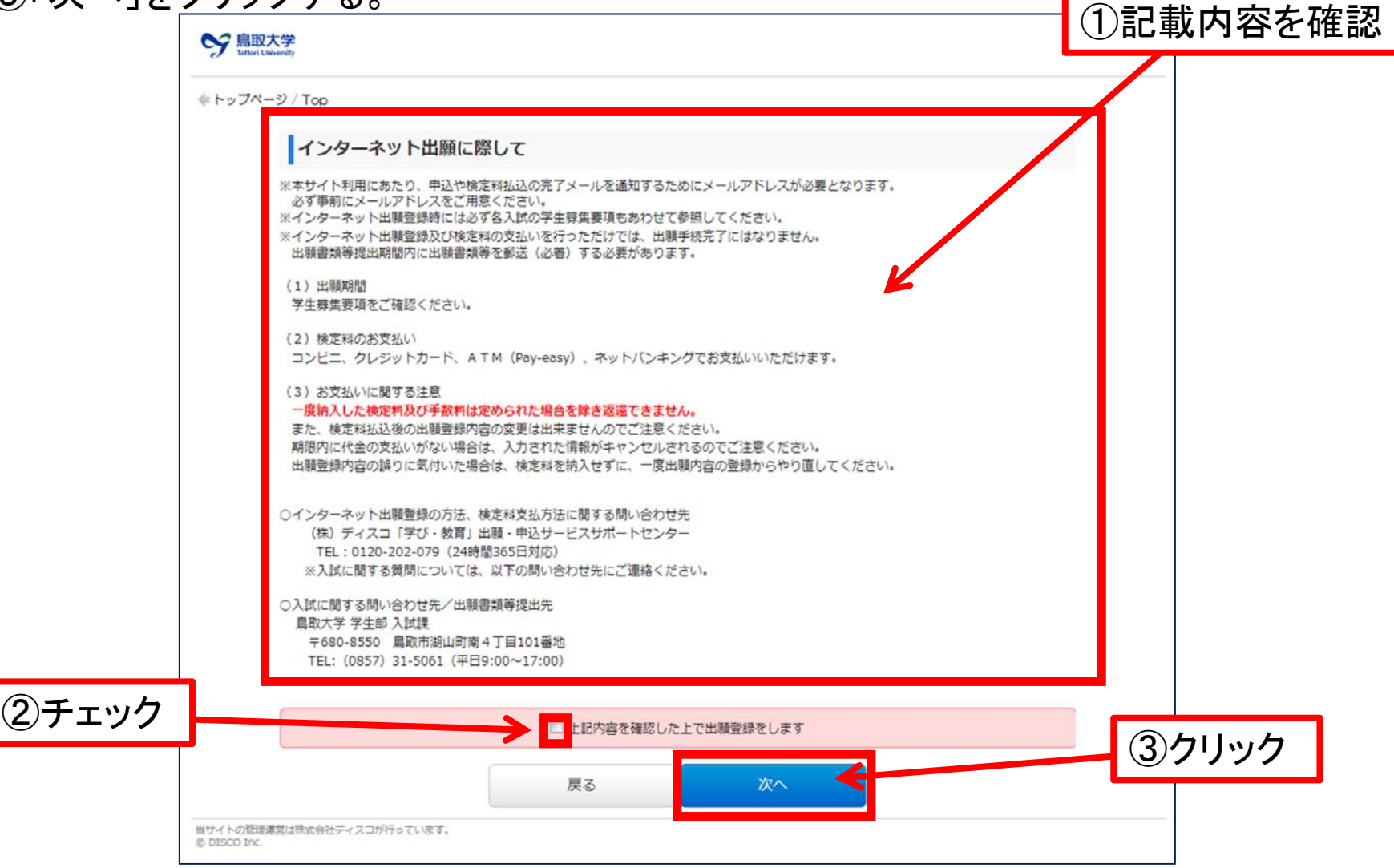

## 9 5. 志願票, 受験票, 写真票の写真を登録する

①「写真選択」をクリックすると、フォルダを選択する画面になりますので、写真が保管されているフォルダから、使用する写真を選択してください。

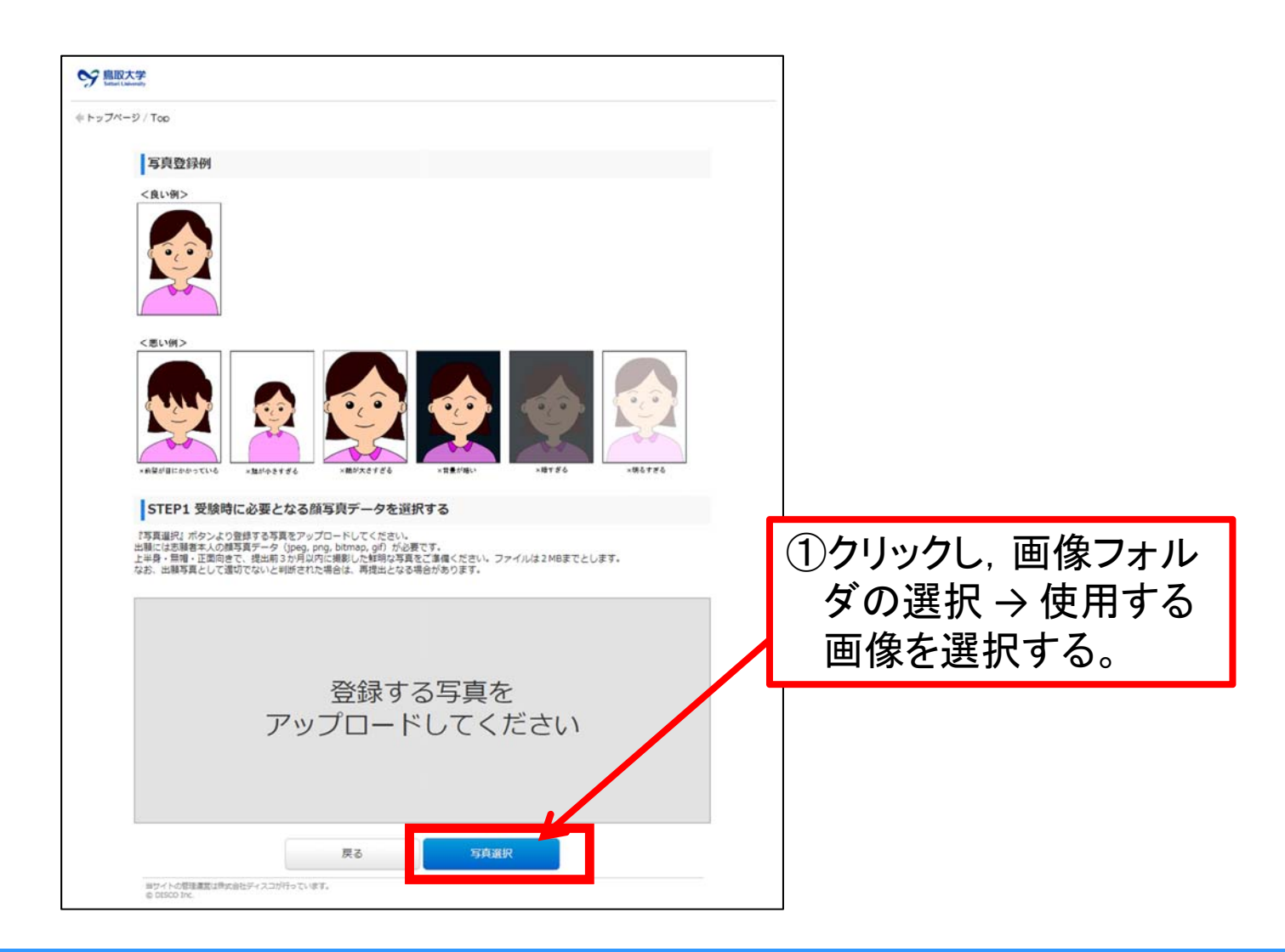

### 10 ②写真を選択後、点線の赤枠に入るように加工をする。

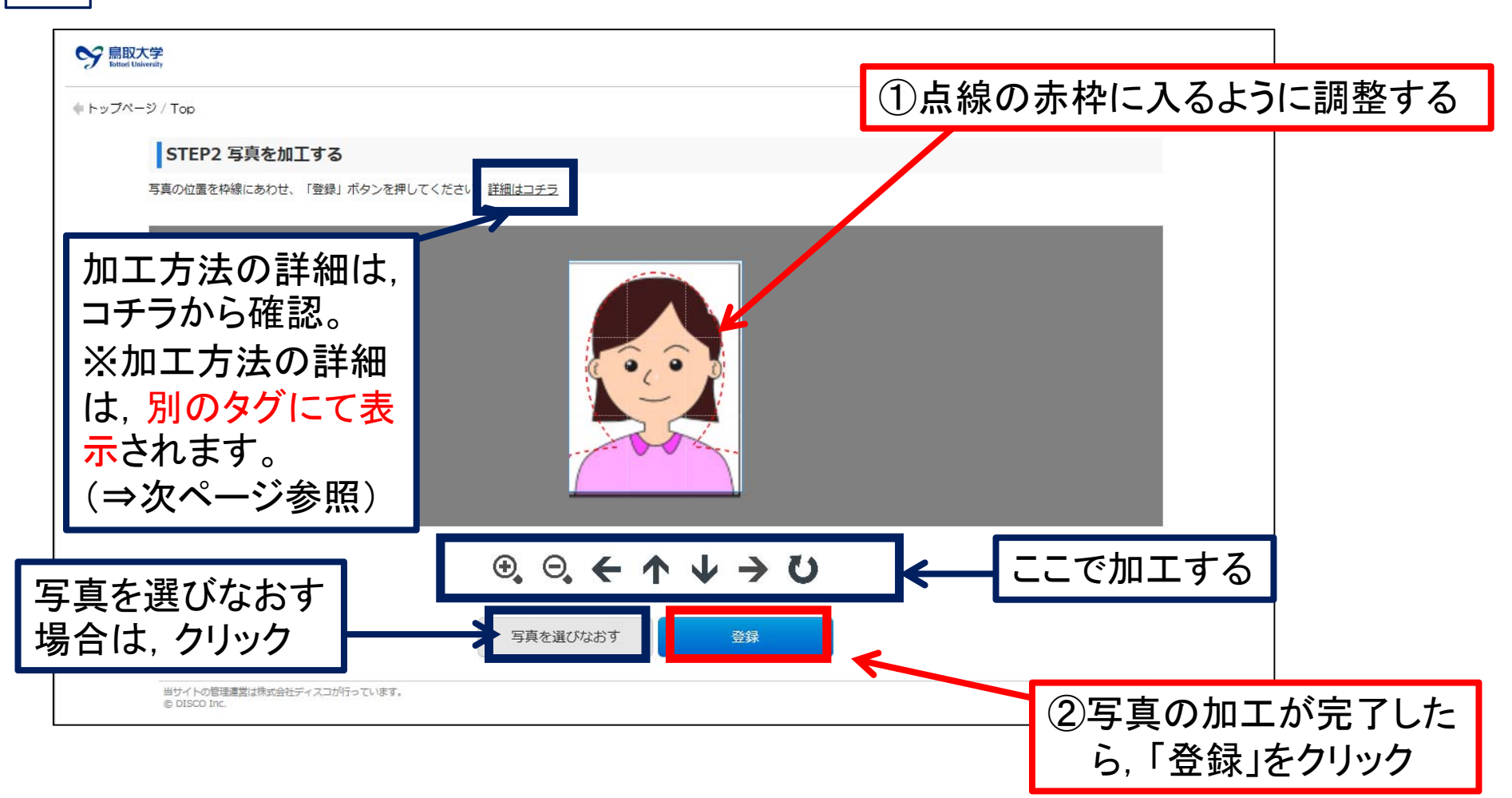

③写真を点線の赤枠に入るように加工したら、「登録」をクリック

※加工法がわからない場合は、<u>コチラ</u>から確認
※写真を選びなおす場合は、「登録」の隣の「写真を選びなおす」をクリックして、
前のページに戻り、操作をしなおす。

### 11 【補足】「加工方法の詳細」の確認方法と戻り方

- ・前のページで加工方法の詳細を確認するために,詳細は<u>コチラ</u>をクリックすると 別タグにて,加工方法の詳細が表示されます。
- ・入力を再開する場合は、「入力ページのタグ」に戻って、入力を再開してください。

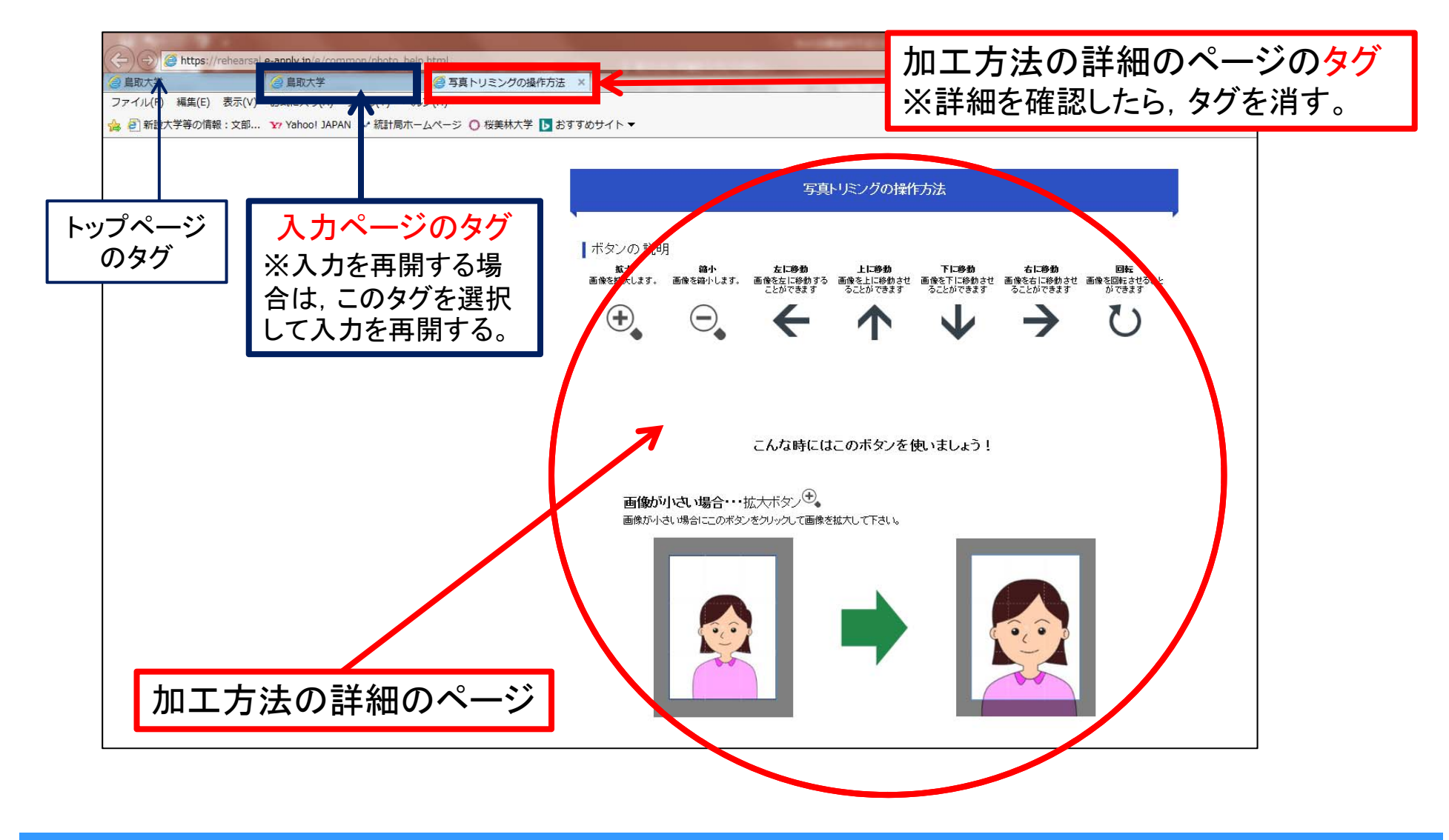

#### 12 一般入試前期日程の医学部医学科,医学部保健学科看護学専攻への出願者のみ. (出願区分を選択する)

① 出願区分の「▼」をクリックして、出願する方法を選択してください。

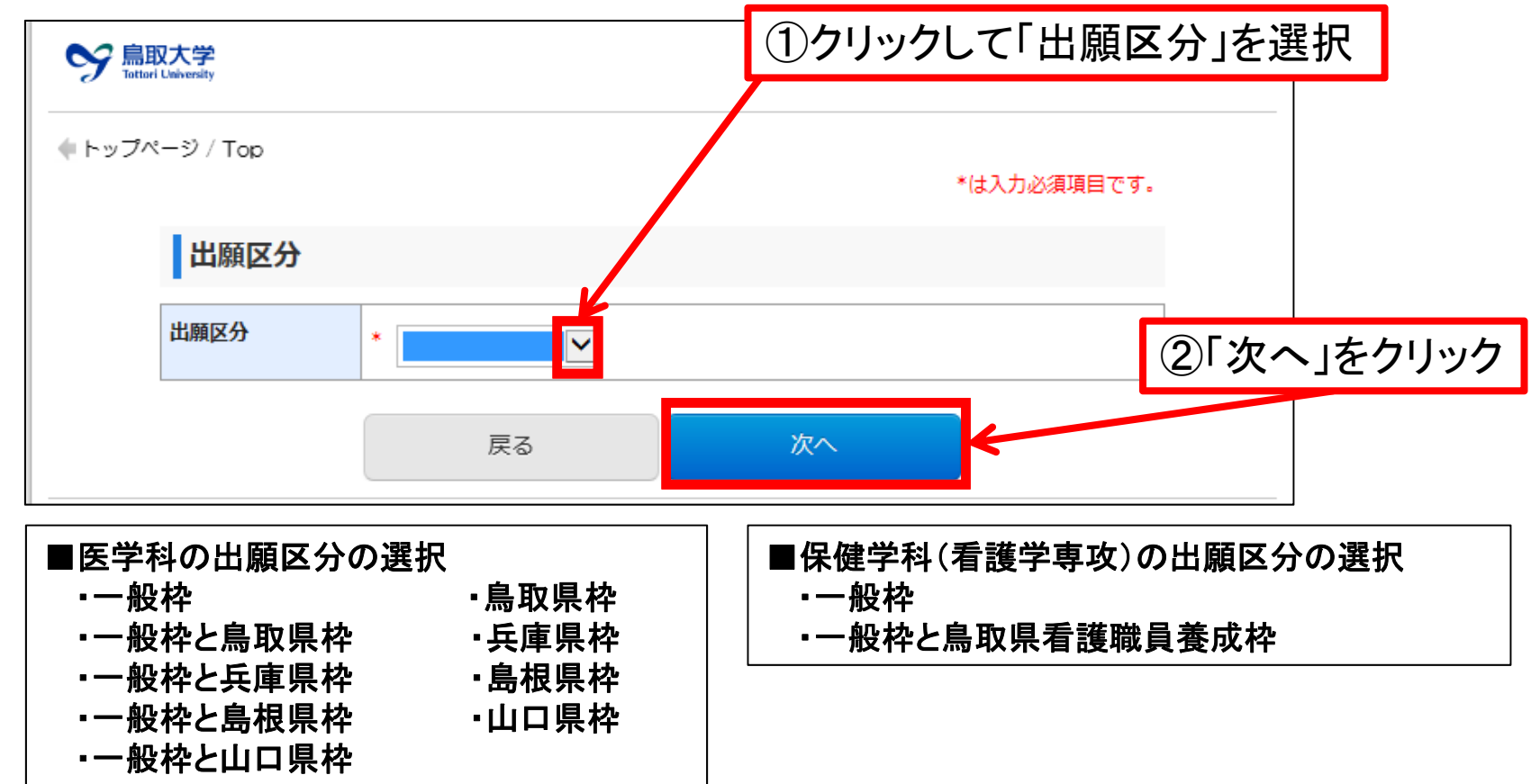

※一般入試(前期日程)で, 医学部医学科の「地域枠」, 医学部保健学科看護学専攻の「鳥取県看護職員要請枠」 への出願をする場合は, 平成31年度 一般入試(前期日程, 後期日程) 学生募集要項のP.3~4をご確認ください。

②「次へ」をクリックする。

## <u>13</u> 6. 大学入試センター試験受験教科・科目を登録する。

#### ①大学入試センター試験で受験した科目にチェックしてください。

| ・・・・・・・・・・・・・・・・・・・・・・・・・・・・・・・・・・・・                                                                                                    | 子生募集委項中の「八子へ調ビンターい。 | 試験文験教件・19日確応衣」により, | - 本際ナス学師 - 学科学へ指定する新科 - 科目も英語レオルススレキ体物レー 英語レキオポスの科目も知道レスノポナ                              |  |  |  |  |  |
|----------------------------------------------------------------------------------------------------|---------------------|--------------------|------------------------------------------------------------------------------------------|--|--|--|--|--|
| bit         Image: Contraction of the second of the second of the se |                     |                    | 志願9の子部・子科寺の指定9の教科・科白を支援していることを雑誌し、支援しに9へての科白を選択してくたさ************************************ |  |  |  |  |  |
| 大学入試センター試験受験教科・科目           IBIE         IBIE           地理歴史         IDIERE           地理歴史         IDIERE           IDIERE         IDIERE           IDIERE         IDIERE <th></th> <th></th> <th>18-X7180848EC9。</th>                                                                                                    |                     |                    | 18-X7180848EC9。                                                                          |  |  |  |  |  |
| 国語       □ 国語         地理歴史       □ 世界史A         □ 世界史B       □ 日本史B         □ 日本史B       □ 日本史B         □ 地理B       □ 地理B         同ー名称を含む組合せは選択できません。       ○         変子       □ のア1         クローン       □ 数71         □ 数71・数76       □ 数71・数76                                                                                                    | 大学入試センター試験受         | 験教科・科目             |                                                                                          |  |  |  |  |  |
| 비법 및 모 A           비법 및 모 A           비법 및 모 B           日本史B           비財理A           비財理B           同一名称を含む組合せは違訳できません。                ひおい経済            日本史B           市地理B           同一名称を含む組合せは違訳できません。                ひおい経済            日本史B           「別代社会           「倫理            「ひおい経済            「日本をまの組合せは違訳できません。                ひおい経済                 の名称を含む組合せは違訳できません。                 のないとのないとのないとのないとのないとのないとのないとのないとのないとのないと                                                                                                    | 国語                  |                    | 日間語                                                                                      |  |  |  |  |  |
|                                                                                                    | 地理歴史                |                    | 世界史A                                                                                     |  |  |  |  |  |
| □日本史A         □日本史B         □地理A         □地理B         □一名称を含む組合せは違訳できません。         2000         アイレー・・・・・・・・・・・・・・・・・・・・・・・・・・・・・・・・・・・・                                                                                                    |                     |                    | □世界史B                                                                                    |  |  |  |  |  |
| <ul> <li>□□□□□□□□□□□□□□□□□□□□□□□□□□□□□□□□□□□□</li></ul>                                                                                                    |                     |                    |                                                                                          |  |  |  |  |  |
| 비행목A           비地理B           同一名称を含む組合せは選択できません。           公民           現代社会           日焼理           日次治・経済           日焼里、           日本を含む組合せは選択できません。           数学           1           1           第           日本を含む組合せは選択できません。           第           日本を含む組合せは選択できません。           1           第           日本を含む組合せは選択できません。                                                                                                    |                     |                    | □日本史B                                                                                    |  |  |  |  |  |
| □□地理B           同ー名称を含む組合せは選択できません。           ②           □別代社会           □今理           □次泊・経済           □仲理、政治・経済           □一名称を含む組合せは選択できません。           数学I           □数学I           □数学I           □数学I           □数学I           □数学I           □数学I           □数学I           □数学I                                                                                                    |                     |                    | □ 地理A                                                                                    |  |  |  |  |  |
| 同一名称を含む組合せは選択できません。           3000000000000000000000000000000000000                                                                                                    |                     |                    | □地理B                                                                                     |  |  |  |  |  |
| XR              □ਸ਼代社会             □▲哩             □扱治・経済             □両治・経済             □本治を含む組合せは選択できません。           37              ①           2              □数学             □                                                                                                    |                     |                    | 同一名称を含む組合せは選択できません。                                                                      |  |  |  |  |  |
|                                                                                                    | 公民                  |                    | □現代社会                                                                                    |  |  |  |  |  |
| □□□□□□□□□□□□□□□□□□□□□□□□□□□□□□□□□□□□                                                                                                    |                     |                    | □ 倫理                                                                                     |  |  |  |  |  |
| □倫理、政治・経済<br>同一名称を含む組合せは選択できません。           数学         □数学I<br>□数学I・数学A           ②         □数学II<br>□数学II・<br>□数学II・<br>□数学II・<br>③数学II                                                                                                    |                     |                    | □政治・経済                                                                                   |  |  |  |  |  |
| 同一名称を含む組合せは選択できません。           数学         ①         □         ③         □         ③         □         ③         □         ③         ○         ○         ○         ○         ○         ○         ○         ○         ○         ○         ○         ○         ○         ○         ○         ○         ○         ○         ○         ○         ○         ○         ○         ○         ○         ○         ○         ○         ○         ○         ○         ○         ○         ○         ○         ○         ○         ○         ○         ○         ○         ○         ○         ○         ○         ○         ○         ○         ○         ○         ○         ○         ○         ○         ○         ○         ○         ○         ○         ○         ○         ○         ○         ○         ○         ○         ○         ○         ○         ○         ○         ○         ○         ○         ○         ○         ○         ○         ○         ○         ○         ○         ○         ○         ○         ○         ○         ○         ○         ○         ○         ○         ○         ○                                                                                                    |                     |                    | □倫理、政治・経済                                                                                |  |  |  |  |  |
| ØP         Image: Image: I |                     |                    | 同一名称を含む組合せは選択できません。                                                                      |  |  |  |  |  |
| ②         □数学I · 数学A           ③         □数学II           □数学II · 数学B                                                                                                    | 数学                  | ٢                  | □数学I                                                                                     |  |  |  |  |  |
| ②         □数学II           □数学II · 数学B                                                                                                    |                     |                    | □数学I·数学A                                                                                 |  |  |  |  |  |
| □ 数学II · 数学B                                                                                                    |                     | 2                  | □ 数学II                                                                                   |  |  |  |  |  |
|                                                                                                    |                     |                    | □数学II·数学B                                                                                |  |  |  |  |  |
| □ / 簿記 · 会計                                                                                                    |                     |                    | □簿記·会計                                                                                   |  |  |  |  |  |
|                                                                                                    |                     |                    | □ 情報関係基礎                                                                                 |  |  |  |  |  |

※出願する学部・学科の出願に必要な大学入試センター試験の教科・科目は,平成31年度一般入試 (前期日程,後期日程)学生募集要項でご確認ください。

#### 14 ②センター試験成績請求票番号を入力してください。 ③全て入力が完了しているのを確認して、「次へ」をクリックする。

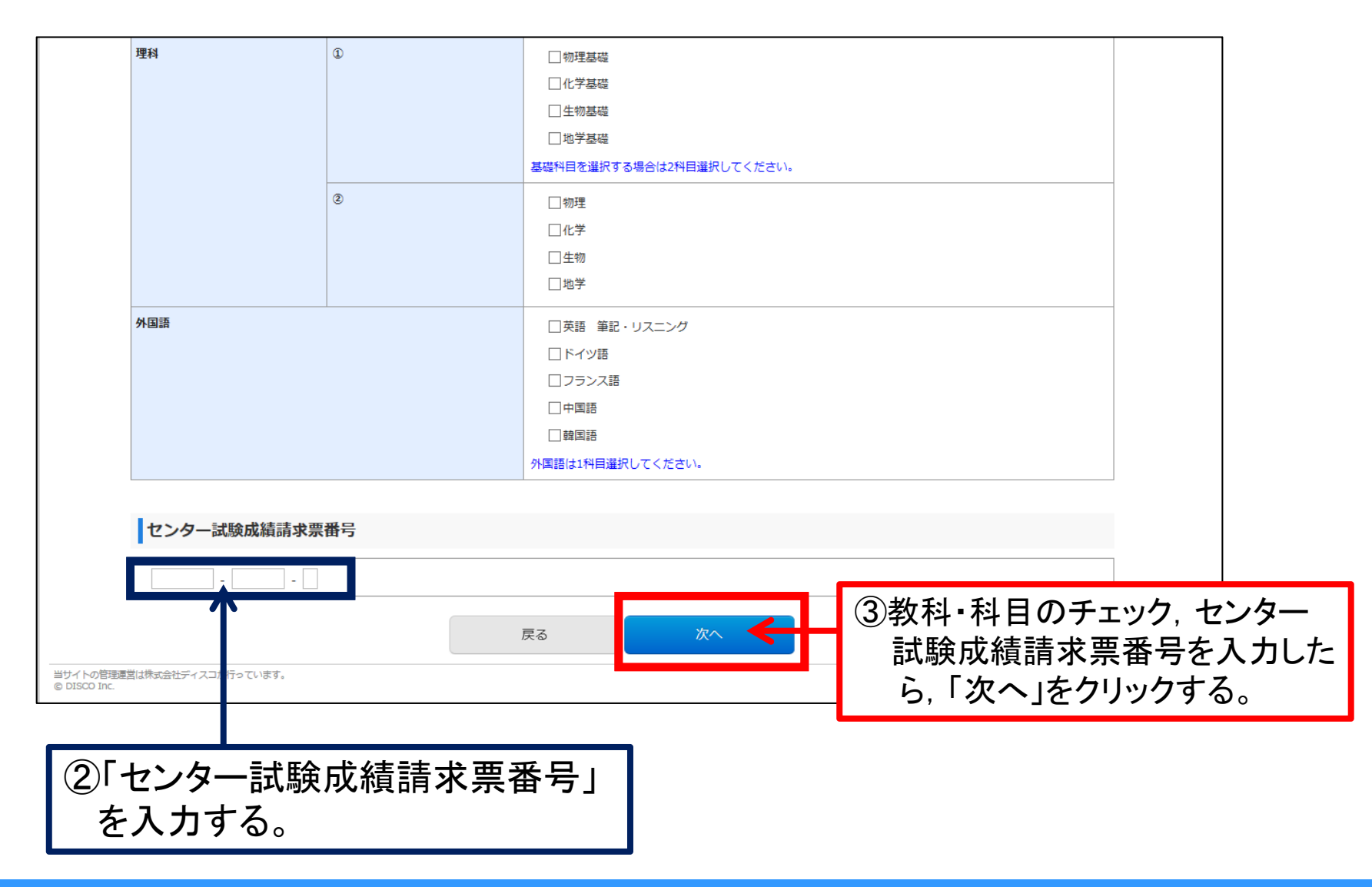

### 15 7. 個別学力試験受験科目を登録する。

①平成31年度一般入試(前期日程,後期日程)学生募集要項と注意事項(赤字)をよく 確認してをチェックしてください。

②全て入力が完了しているのを確認して、「次へ」をクリックする。

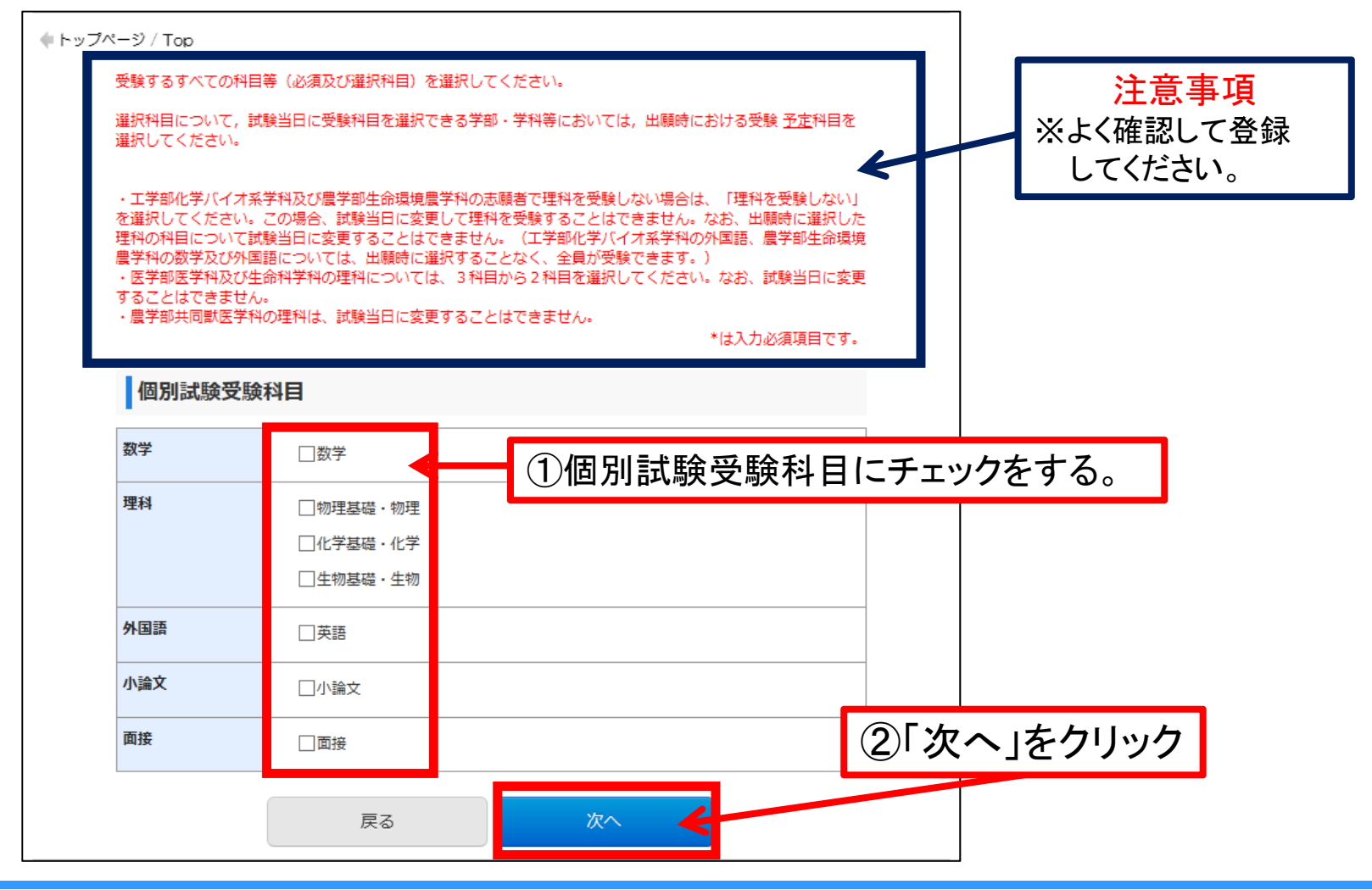

2018 Admissions Center, Tottori Univ.

## 16 8. 志願者の情報を登録する。

#### ① 志願者情報 ※画面の指示に従って入力する。

| ◆トップページ / Top |    |      |                                                                                  |            |
|---------------|----|------|----------------------------------------------------------------------------------|------------|
|               |    |      |                                                                                  | は人力必須項目です。 |
| 志願者           | 情報 |      |                                                                                  |            |
| 氏名            |    | フリガナ | * セイ トットリ * メイ ユイ<br>(全角カナ)                                                      |            |
|               |    | 漢字   | ・ 姓 鳥取 ・ 名 結衣<br>(全角)漢字が登録エラーになる場合、代替の文字を入力してください。<br>例 (はしごだか)高島一高島 (入ちざき)山崎→山身 |            |
| 性別            |    |      | * x                                                                              |            |
| 主年月日          |    |      | * 2000 ¥ / 07 ¥ / 01 ¥                                                           |            |
| 年齢            |    |      | 18歳<br>(2019年4月1日現在)                                                             |            |
|               |    |      | 入力は、「全角カナ」で入力する                                                                  |            |

7 2本人連絡先(緊急連絡先) ※画面の指示に従って入力する。

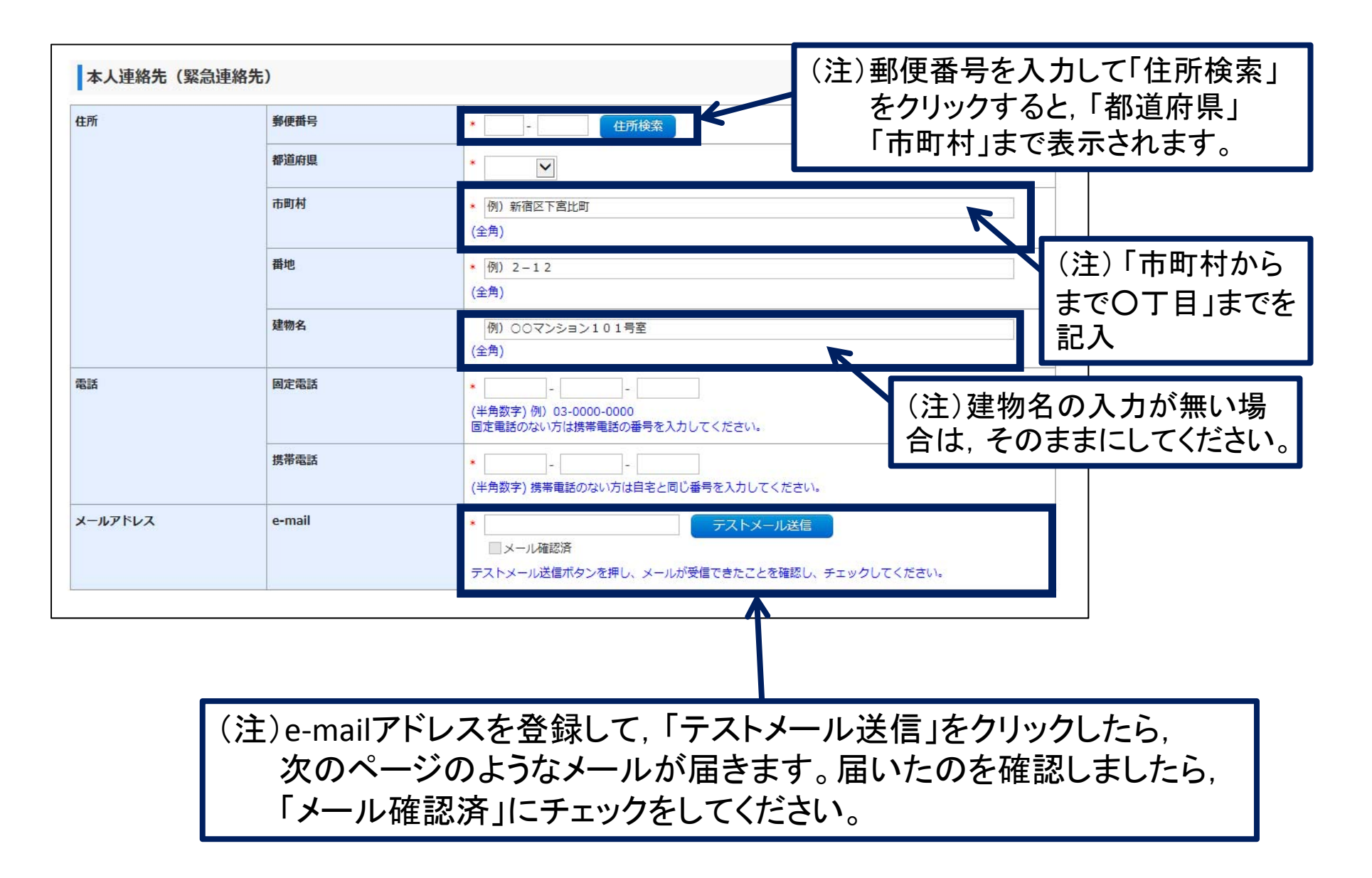

17

#### 例)メールアドレス登録確認用メール

18

no-reply@e-apply.jp 鳥取大学 メールアドレス登録確認用メール 【鳥取大学 e-apply インターネット出願サイト】 このたびは、出願サイトをご利用いただき、誠にありがとうございます。 ご登録いただきましたメールアドレスが正しい宛先に送信されましたのでご連絡いたします。 引き続き、出願登録を行ってください。 < インターネット出願利用手順 >★次の Step はコチラ Step1 入試制度の確認 ★Step2 出願登録 Step3 検定料のお支払い Step4 出願書類の郵送 本メールは、送信専用メールアドレスから配信されています。 返信をいただいてもお答えできませんので、ご了承ください。 問い合わせについては、下記の問い合わせ先に連絡願います。 当メールに心当たりが無い場合は、誠に恐れ入りますが破棄していただきますよう、よろしくお願いします。 \_\_\_\_\_ ■受験・入試についてのお問合せ 国立大学法人 烏取大学 学生部入試課 TEL:0857-31-5061 受付時間:平日 9:00~17:00 \_\_\_\_\_ ■操作方法・お申込み内容についてのお問合せ 運用会社:株式会社ディスコ 「学び・教育」出願・申込サービス サポートセンター ※入試等についてのお応えはできません TEL:0120-202079(受付時間:365日24時間対応) E-Mail:cvs-web@disc.co.jp \_\_\_\_\_

| 住所      | 郵便番号   | * 680 - 0945 住所検索                                                                                     |
|---------|--------|----------------------------------------------------------------------------------------------------|
|         | 都道府県   | * 鳥取県 🔽                                                                                               |
|         | 市町村    | * <u>鳥取市湖山町南</u><br>(全角) ※市町村から〇丁目までを入力してください。                                                        |
|         | 番地     | * 1-111-1<br>(全角) ③前ページのメールを確認したら,                                                                    |
|         | 建物名    |                                                                                                    |
| 電話      | 固定電話   | <ul> <li> <ul> <li>0857 - 11 - 1111</li></ul></li></ul>                                               |
|         | 携带電話   | * 090 - 1111 - 1411<br>(半角数字)<br>携帯電話番号は必須項目です。<br>携帯電話のない方は記名と同じ番号を入力してください。                         |
| メールアドレス | e-mail | * テストメール送信                                                                                            |
|         |        | ー<br>ー<br>ールアドレスは、出願書類等を印刷する際に必要となりますので、誤りのないように入力した後、テストメー<br>ル洋便ボタンを押し、メールが受信できたことを必ず確認し、チェックしてください |

#### ④出身学校(出願資格) ※画面の指示に従って入力する。

20

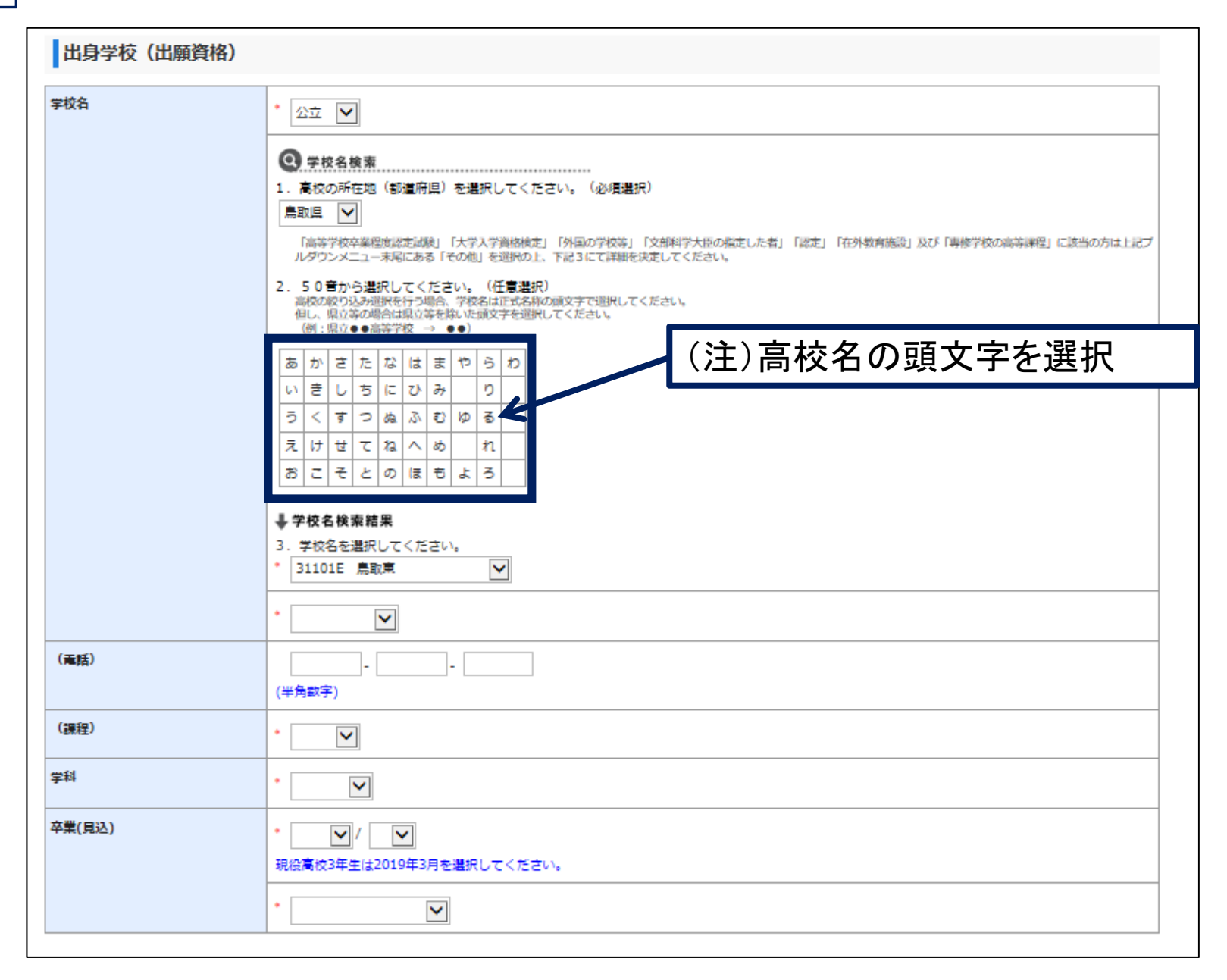

2018 Admissions Center, Tottori Univ.

履歴書の入力(高等学校卒業見込みの者は入力の必要はありません)

#### ※(注)に従って入力する。

| 学校等名         風取進学予備咬           廠歴3         期間         >/ > > )/ > > )/ >           短磁3         ブ校等名                                                                                                    | 履歷①                                                                                                    | 期間   | 2018 • / 04 • ~ 2019 • / 03 • |  |  |  |
|----------------------------------------------------------------------------------------------------|----------------------------------------------------------------------------------------------------|------|-------------------------------|--|--|--|
| 顧歴③       期間       ●/ ● ● ● ● ● ● ● ● ● ● ● ● ● ● ● ● ● ●                                                                                                    |                                                                                                    | 学校等名 | 鳥取進学予備校                       |  |  |  |
| 単収等名          履歴③       期間       ✓/ ✓        ✓         単収等名           履歴④       期間       ✓/ ✓        ✓         単収等名            履歴⑤       期間       ✓/ ✓        ✓         単収等名            履歴⑤       期間       ✓/ ✓        ✓         「       学収等名             ✓       ✓           ✓       ✓       ✓            ✓       ✓ <td< td=""><td><b>屆歷</b>②</td><td>期間</td><td></td></td<>                | <b>屆歷</b> ②                                                                                                    | 期間   |                               |  |  |  |
|                                                                                                    |                                                                                                    | 学校等名 |                               |  |  |  |
| 学校等名            履歴③         期間         レ/ レ~ レ/ レ           学校等名            履歴③         期間         レ/ レ~ レ/ レ           7枚等名            度次等名            (注)            1. 高等学校卒業投修支加換交告、ちれなく入力してください。<br>(注)            2. 高等学校卒業投修支加換及びよう入力してください。<br>2. 高等学校卒業投修支加換及びよ考入力してください。<br>3. 扁腔書欄が足りない場合は、別紙(A 4・様式任急)に入力し、他の出願書類とあわせて送付してください。<br>4. 本の別紙には必ず氏名をはしてください。                        | <b>履歴</b> ③                                                                                                    | 期間   |                               |  |  |  |
| 履歴③       期間       ✓/ ✓ ~ ✓/ ✓         学校等名          履歴③       期間       ✓/ ✓ ~ ✓/ ✓         度       ブ/ ✓ ~ ✓/ ✓         学校等名          (注)          1. 高等学校卒業から現在までを空白期間のないよう入力してください。          (注)          2. 高等学校卒業程度認定試験及び大学入学資格検定合格者は、中学校卒業から入力してください。3         3. 履歴書観が足りない場合は、別紙 (A 4・磁式任意) に入力し、他の出願書類とあわせて送付してください。         メントレーマー・シー・シー・シー・シー・シー・シー・シー・シー・シー・シー・シー・シー・シー           |                                                                                                    | 学校等名 |                               |  |  |  |
|                                                                                                    | 履歷④                                                                                                    | 期間   |                               |  |  |  |
| <ul> <li>         届歴③         <ul> <li>期間</li> <li>▼/ ▼~ ▼/ ▼</li> </ul> </li> <li>              ġ校等名         </li> </ul> <li>             (注)         <ul> <li>高等学校卒業から現在までを空白期間のないよう入力してください。<br/>(自宅学習又は予備校等も、もれなく入力してください。)</li> <li>高等学校卒業程度認定試験及び大学入学資格検定合格者は、中学校卒業から入力してください。</li> <li>属歴書欄が足りない場合は、別紙(A 4・様式任意)に入力し、他の出願書類とあわせて送付してください。<br/>なお、その別紙には必ず氏名を付してください。</li> </ul> </li> |                                                                                                    | 学校等名 |                               |  |  |  |
| 学校等名       (注)       1. 高等学校卒業から現在までを空白期間のないよう入力してください。<br>(自宅学習又は予備校等も、もれなく入力してください。)       2. 高等学校卒業程度認定試験及び大学入学資格検定合格者は、中学校卒業から入力してください。       3. 履歴書欄が足りない場合は、別紙(A4・様式任意)に入力し、他の出願書類とあわせて送付してください。<br>なお、その別紙には必ず氏名を付してください。                                                                                                    | 履歴ら                                                                                                    | 期間   |                               |  |  |  |
| <ul> <li>(注)</li> <li>1. 高等学校卒業から現在までを空白期間のないよう入力してください。<br/>(自宅学習又は予備校等も、もれなく入力してください。)</li> <li>2. 高等学校卒業程度認定試験及び大学入学資格検定合格者は、中学校卒業から入力してください。</li> <li>3. 履歴書欄が足りない場合は、別紙(A4・様式任意)に入力し、他の出願書類とあわせて送付してください。<br/>なお、その別紙には必ず氏名を付してください。</li> </ul>                                                                                                    |                                                                                                    | 学校等名 |                               |  |  |  |
|                                                                                                    | <ul> <li>(注)</li> <li>1. 高等学校卒業から現在までを空白期間のないよう入力してください。<br/>(自宅学習又は予備校等も、もれなく入力してください。)</li> <li>2. 高等学校卒業程度認定試験及び大学入学資格検定合格者は、中学校卒業から入力してください。</li> <li>3. 履歴書欄が足りない場合は、別紙(A4・様式任意)に入力し、他の出願書類とあわせて送付してください。<br/>なお、その別紙には必ず氏名を付してください。</li> </ul> |      |                               |  |  |  |

#### 22 5個人情報保護方針を確認してチェックする。 6全て入力が完了しているのを確認して、「次へ」をクリックする。

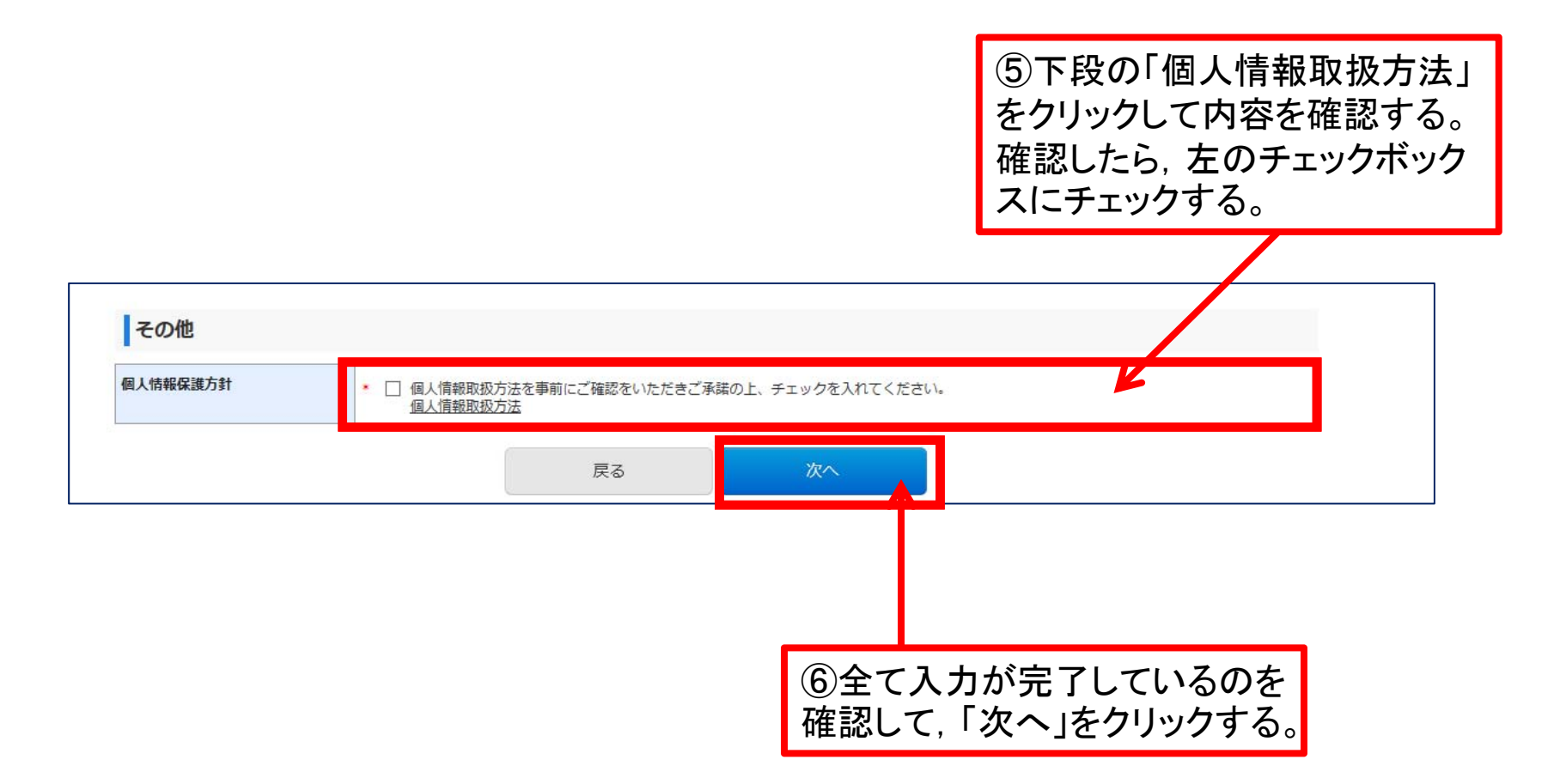

### ⑦全ての入力が正しいか確認し、「上記内容で登録する」をクリックする。

23

| 2422744              |                         |                   |         |                                                |                                                                                                    |                                                                                                    |                 |  |
|----------------------|-------------------------|-------------------|---------|------------------------------------------------|----------------------------------------------------------------------------------------------------|----------------------------------------------------------------------------------------------------|-----------------|--|
| 决消情報                 |                         |                   |         |                                                |                                                                                                    | 注)   検定料」  払込手数#                                                                                             | 料」が表示           |  |
| 検定料                  | 17,000円                 | コンビーエンファレマ油油、ペノジン | 7       | シュットマルゴンティルゴン油油                                |                                                                                                    | もすので 確認してくださし                                                                                                | ١               |  |
| (∧]H (■43            | 9079F0J-FAAH            | トバンキング            |         | ->>>>>                                         |                                                                                                    |                                                                                                    | 0               |  |
| 払込手数料                | 432円                    | 432円              | 432円    |                                                |                                                                                                    |                                                                                                    |                 |  |
| 合計金額                 | 17,432円                 | 17,432円           | 17,432円 |                                                |                                                                                                    |                                                                                                    |                 |  |
| 出願する入試の              | の情報                     |                   | _       |                                                |                                                                                                    |                                                                                                    |                 |  |
|                      |                         |                   |         | 士爾考特起                                          |                                                                                                    |                                                                                                    |                 |  |
|                      |                         |                   |         |                                                |                                                                                                    |                                                                                                    |                 |  |
| ≠₽°<br>学科            | 2387年87                 |                   |         | 氏名                                             | フリガナ                                                                                                    | トットリュイ                                                                                                    |                 |  |
|                      | 人間形成コース                 |                   |         |                                                | 漢字                                                                                                    | 鳥取 結衣                                                                                                    |                 |  |
|                      |                         |                   |         | 住別                                             |                                                                                                    |                                                                                                    |                 |  |
| 写真                   |                         |                   |         | 土平月日                                           |                                                                                                    | 10                                                                                                    |                 |  |
| 登録する写真               |                         |                   |         | -                                              |                                                                                                    |                                                                                                    |                 |  |
|                      |                         |                   |         | 出身学校(出願資                                       | [格)                                                                                                    |                                                                                                    |                 |  |
|                      |                         | ر <sup>(</sup> )  |         | 学校名                                            | 国立                                                                                                    | 風立                                                                                                    |                 |  |
|                      |                         |                   |         |                                                | 鳥取東                                                                                                    |                                                                                                    |                 |  |
|                      |                         |                   |         |                                                | 高等学校                                                                                                    |                                                                                                    |                 |  |
|                      |                         |                   |         | (電話)                                           | 0857-11-1111                                                                                                    |                                                                                                    |                 |  |
|                      |                         |                   |         | (課程)                                           | 全日制                                                                                                    |                                                                                                    |                 |  |
|                      | <b>望</b> 会场             |                   |         | 学科                                             | 普通科                                                                                                    | — ⑥全ての人刀か止しし                                                                                                 | か催認             |  |
| 为1八进う节主              |                         |                   |         | 卒業(見込)                                         | 2019-03                                                                                                    |                                                                                                    | ヨナエル            |  |
| 为1八进行市主<br>会場        | 大阪                      |                   |         |                                                | 方法な業件目的                                                                                                    |                                                                                                    |                 |  |
| カエハ選う中主              | 大阪                      |                   |         |                                                | 高校卒業見込                                                                                                    | _ して、「上記内谷で登録                                                                                                | * 9 0 2         |  |
| 为1八萬 <sup>5</sup> 节至 | 大版                      |                   |         | 本人連絡先(緊急                                       | 高校卒業見込<br>(連絡先)                                                                                                    | ─ し C, 「上記内谷 C 登録<br>クリックする。                                                                                 | *9012           |  |
|                      | tă                      |                   |         | 本人連絡先(緊急                                       | 高校卒業見込<br>1連絡先)<br><i>郵便番号</i>                                                                                                    | して、「上記内谷で登録<br>クリックする。                                                                                       | ፠୨ <b>ᢒ</b> ] ድ |  |
|                      | 大波                      |                   |         | 本人連絡先(緊急                                       | <ul> <li>高校卒業見込</li> <li>連絡先)</li> <li>郵便獲号</li> <li>郵道府県</li> </ul>                                                                                                    | して、「上記内谷で登録<br>クリックする。<br><sup>600-8550</sup>                                                                | * 9 Q]Z         |  |
| 》为1.(人民竹竹登<br>会場     | 大孩                      |                   |         | 本人連絡先(緊急<br><sup>性所</sup>                      | <ul> <li>高校卒業見込</li> <li>道連絡先・</li> <li>郵運用量</li> <li>新道府県</li> <li>市町村</li> </ul>                                                                                                    | して、「上記内谷で登録<br>クリックする。<br><sup>60-650</sup><br><sup>鳥取混</sup>                                                | * 9 Q]Z         |  |
| <b>⊅</b> ⊥八度う中量      | 大波                      |                   |         | 本人連絡先(緊急<br><sup>性所</sup>                      | 高校卒業見込           連絡先)           郵便業号           新道府県           市町村           裏地                                                                                                    | して、「上記内谷で登録<br>クリックする。<br><sup>60-6550</sup><br><sup>倉取用</sup><br><sup>風取用規則明</sup><br>4-101                 | * 9 Ø]Z         |  |
| ▲<br>小山八武う中望<br>会場   | 大派                      |                   |         | 本人連絡先(緊急<br><sup>世所</sup>                      | 高位卒業見込           連絡先・           郵便備号           新述府県           市町村           置地           運物名                                                                                                    | して、「上記内谷で登録<br>クリックする。<br><sup>600-8550</sup><br><sup>倉歌風</sup><br><sup>倉歌市法山町南</sup><br>4-101               | * 9 Ø]Z         |  |
| ▲ 为1(人民与中量<br>会通     | 大道                      |                   |         | 本人連絡先(緊急<br>世所<br>電話                           | 高校卒業見込           連絡先・           郵源得号           新道府県           市町村           環地           遺物名           國定電話                                                                                                    | して、「上記内谷で登録<br>クリックする。<br><sup>600-8550</sup><br><sup>高歌曲</sup><br><sup>高歌曲</sup><br><sup>6057-33-3333</sup> | * 9 Ø]&         |  |
|                      | 大道                      |                   |         | 本人連絡先(緊急<br>住所<br>電話                           | 高校卒業見込           連絡先・           都適府県           市町村           漫地名           透物名           豊た高話           調押編話                                                                                                    | して、「上記内谷で会近<br>クリックする。<br>600-8550<br>鳥歌県<br>鳥歌は山町雨<br>4-101<br>0057-33-3333<br>00-5555-5555                 | * 9 Ø]&         |  |
|                      | 大道                      |                   |         | 本人連絡先(緊急<br>住所<br>単版<br>メールアドレス                | 高校卒業見込           建模賞号           都逆府県           市町村           遅地           道地名           道地名           道地系の           東山           東山 | して、「上記内谷で会近<br>クリックする。<br>600-8550<br>高歌周<br>高歌市湖山町雨<br>4-101<br>0057-33-3333<br>090-5555-5555<br>           | * 9 Ø]&         |  |
|                      | <sup>★</sup><br>主)入力が内容 | 一門治いがち            |         | 本人連絡先(緊急         世系         連続         メールアドレス | 高校卒業見込           動使業号           動使業号           動逆病県           市町村           運物名           運物名           酸洗瓶筋           由売業筋           博希義務           e-mail                                                                                                    | して、「上記内谷で金<br>クリックする。<br>600-8550<br>高歌編<br>高歌株繊山町雨<br>4-101<br>0057-33-3333<br>000-5555-5555<br>            | ×9 Ø]Æ          |  |

#### ⑧「受付番号」「出願登録完了メール」を確認する。「受付番号」をメモする。 ⑨「引続き支払う」をクリックする。

例)出願完了メール

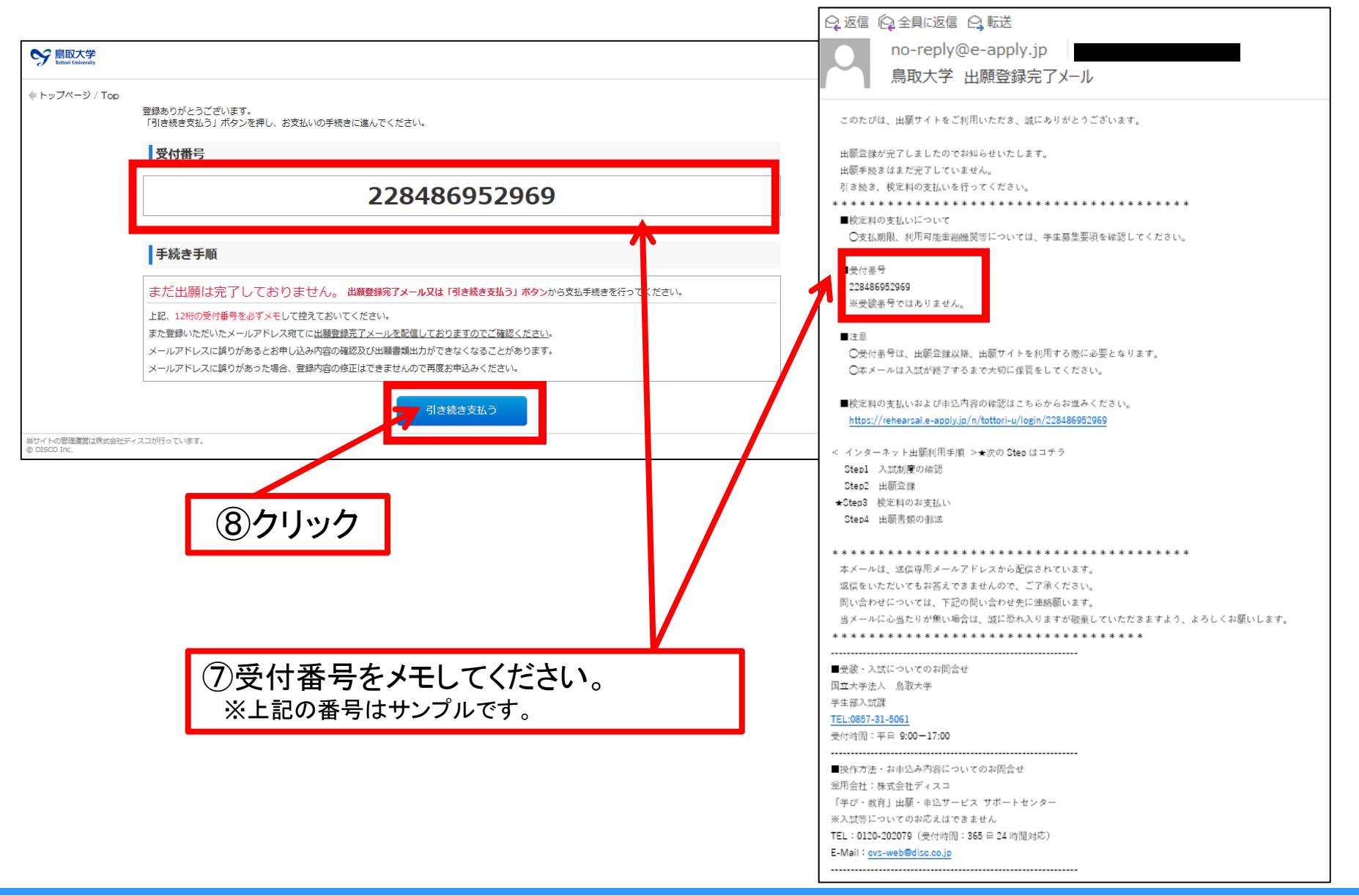

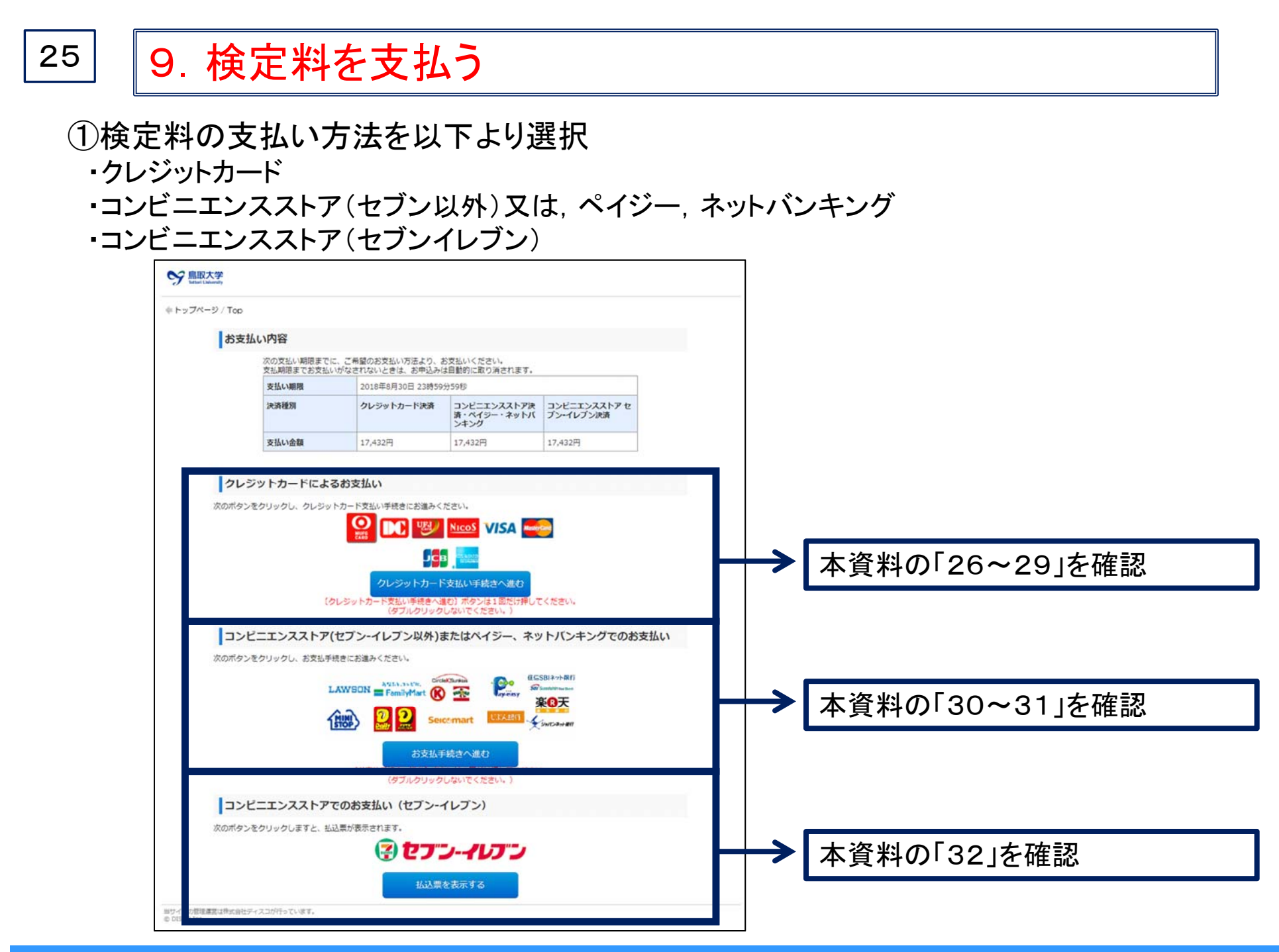

#### 26 9-1. クレジットカードでの支払いの場合

②使用するクレジットカードの「カード番号」「有効期限」を入力する。③入力が完了したら、「次へ」をクリックする。

| STEP-1—<br>支払方法 | STEP2STEP3STEP4<br>選択 P込入力 内容確認                                                                                                    | 完了            |                      |
|-----------------|----------------------------------------------------------------------------------------------------|---------------|----------------------|
| 注文内容            |                                                                                                    |               |                      |
| お支払金額           | 17,432 円                                                                                                    |               |                      |
| お支払方法           | クレジットカード                                                                                                    |               |                      |
| カード情報入力         |                                                                                                    | /             | ②「カード番号」「有効期限」を      |
| 力一ド 番号 *        | 4923       -       -       -       -       -       -       -       -       -       -       -       -       -       -       -       -       -       -       -       -       -       -       -       -       -       -       -       -       -       -       -       -       -       -       -       -       -       -       -       -       -       -       -       -       -       -       -       -       -       -       -       -       -       -       -       -       -       -       -       -       -       -       -       -       -       -       -       -       -       -       -       -       -       -       -       -       -       -       -       -       -       -       -       -       -       -       -       -       -       -       -       -       -       -       -       -       -       -       -       -       -       -       -       -       -       -       -       -       -       -       -       -       -       -       -       -       -       - <th></th> <th></th> |               |                      |
| 有効期限 *          | 03 ▼ / 18 ▼ (MONTH/YEAR)<br>お手持ちのクレジットカードの有効期限を入力してください。<br>次 へ マママ                                                                                                    | 取消区           |                      |
|                 |                                                                                                    | ③入力が5<br>をクリッ | ー<br>完了したら「次へ」<br>ク。 |

2018 Admissions Center, Tottori Univ.

### 27 9-1. クレジットカードでの支払いの場合

- ④「カード確認番号」を入力する。
- ⑤「一回払い」をクリックする(お支払い方法は「一回払い」のみです。)

| STEP-1<br>支払方 | STEP2STEP3S<br>去選択 / 申込入力 / 内容確認 /                                                                                                    | TEP4<br>完了                                                       |
|---------------|----------------------------------------------------------------------------------------------------|------------------------------------------------------------------|
| お支払金額         | 17,432円                                                                                                    |                                                                  |
| お支払方法         | クレジットカード (4) カート                                                                                                    | 確認番号」を人力する。                                                      |
| カード情報         |                                                                                                    |                                                                  |
| 力一ド番号         | 4923-****-0000                                                                                                    |                                                                  |
| 有効期限          | 05 / 28 (MONTH/YEAR)                                                                                                    |                                                                  |
| カード確認番号入れ     | 5                                                                                                    |                                                                  |
| 力一ド。確認番号 *    | ホード     ま     ホック     ・     ・     ホット     ド     ま     ホック     ・     ・     ・     ・     ホット     ド     ま     ホット     ・     ホット     ド     ま     ホット     ・     ホット     ド     ま     ホット     ・     ・     ホット     ・     ・     ・     ・     ・     ・     ・     ・     ・     ・     ・     ・     ・     ・     ・     ・     ・     ・     ・     ・     ・     ・     ・     ・     ・     ・     ・     ・      ・      ・      ・      ・      ・      ・      ・      ・      ・      ・      ・      ・      ・      ・      ・      ・      ・      ・      ・      ・      ・      ・      ・      ・      ・      ・      ・      ・      ・      ・      ・      ・      ・      ・      ・      ・      ・      ・      ・      ・      ・      ・      ・      ・      ・      ・      ・      ・      ・      ・      ・      ・      ・      ・      ・      ・      ・      ・      ・      ・      ・      ・      ・      ・      ・      ・      ・      ・      ・      ・      ・      ・      ・      ・      ・      ・      ・      ・      ・      ・      ・      ・      ・      ・      ・      ・      ・      ・      ・      ・      ・      ・      ・      ・      ・      ・      ・      ・      ・      ・      ・      ・      ・      ・      ・      ・      ・      ・      ・      ・      ・      ・      ・      ・      ・      ・      ・      ・      ・      ・      ・      ・      ・      ・      ・      ・      ・      ・      ・      ・      ・      ・      ・      ・      ・      ・      ・      ・      ・      ・      ・      ・      ・      ・      ・      ・      ・      ・      ・      ・      ・      ・      ・      ・      ・      ・      ・      ・      ・      ・      ・      ・      ・      ・      ・      ・      ・      ・      ・      ・      ・      ・      ・      ・      ・      ・      ・      ・      ・      ・      ・      ・      ・      ・      ・      ・      ・      ・      ・      ・      ・      ・      ・      ・      ・      ・      ・      ・      ・      ・      ・      ・      ・      ・      ・      ・      ・      ・      ・      ・      ・      ・      ・      ・      ・      ・      ・      ・      ・      ・      ・      ・      ・      ・      ・      ・      ・      ・      ・      ・      ・      ・      ・      ・      ・      ・      ・      ・      ・ | 表示パターン2<br>##182カード 単型<br>**** ##******************************* |
| お支払回数選択       |                                                                                                    |                                                                  |
| ご希望のお支払回      | 汝を選択してください。                                                                                                    |                                                                  |
|               | 一回払い                                                                                                    | ⑤「一回払い」をクリック。                                                    |
| (1) 豆 ろ       |                                                                                                    | 取消・                                                              |

#### 9-1. クレジットカードでの支払いの場合

28

⑥「注文内容」「カード情報」を確認して間違いが無ければ、「申込み」をクリックする。

| STEP.1—<br>支払方 | STEP2STEP<br>法選択 〉 申込入力 〉 | 23———————————————————————————————————— | 4  完了              |
|----------------|---------------------------|----------------------------------------|--------------------|
| 注文内容           | 以下のお支払内容でよろしければ「申         | 込」ボタンを押してくださ                           | <del>۲</del> ( ) . |
| お支払金額          | 17,432 円                  |                                        |                    |
| お支払方法          | クレジットカード                  |                                        |                    |
| カード情報          |                           |                                        |                    |
| 力一片番号          | 4923-****-0000            |                                        |                    |
| 有効期限           | 05 / 28 (MONTH/YEAR)      |                                        | ⑥「申込」をクリッ          |
| 力一片確認番号        | ***                       |                                        |                    |
| お支払回数          |                           |                                        |                    |
| お支払回数          | 一回払い                      |                                        |                    |
| (《 戻る          | 申込                        |                                        | 取消区                |

9-1. クレジットカードでの支払いの場合

⑦内容を確認し「次へ」をクリックする。

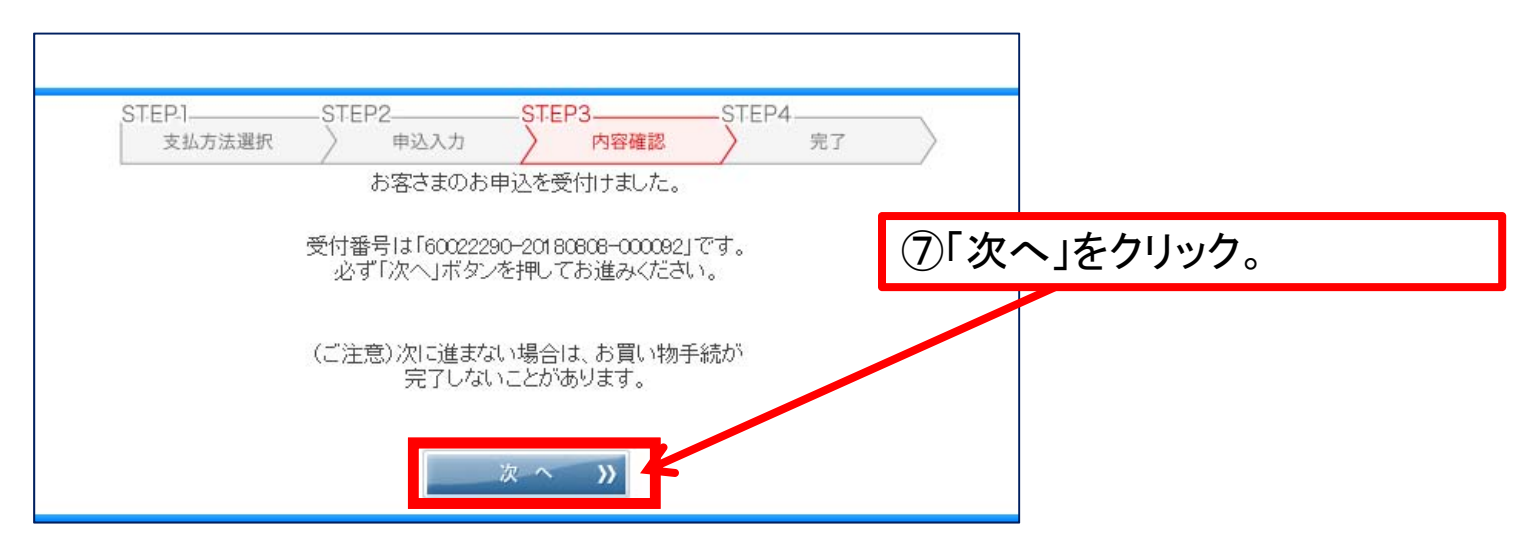

#### ⑧インターネット出願システムへの登録は終了です。

| See Later Laiversity            |                                                                            |      |              |
|---------------------------------|----------------------------------------------------------------------------|------|--------------|
| ◆ トップページ / Top                  | お支払いが完了しました。<br>あなたの受付番号は以下の通りですので、大切に保存してください。                            |      |              |
|                                 | 受付番号                                                                       | 「出願  | 書類」の出力に進む場合  |
|                                 | 228600406262                                                               | は、画  | 面のこの場所をクリックし |
|                                 | まだ出願手続きは完了しておりません。<br>出願には出願書類等の提出が必要です。<br>出願書類等提出期間内に出願書類等を郵送(必差)してください。 | てくださ | とい。          |
|                                 | ⇒ 出願登録内容の確認、出願書類等の出力はこちら                                                   |      |              |
| 当サイトの管理運営は株式会社デ<br>© DISCO Inc. | イスコが行っています。                                                                |      |              |

### 9-2. コンビニエンスストア(セブン以外)又は,ペイジー,ネットバンキング

| お支払方法の選<br>ご利用される決済を認                            | 択<br>羅択し、支払手順をご確認ください。                                                                                                    |   |                                                 |
|--------------------------------------------------|----------------------------------------------------------------------------------------------------|---|-------------------------------------------------|
| - お支払い内容                                         |                                                                                                    |   |                                                 |
| 事業者名                                             | 株式会社ディスコ                                                                                                    |   |                                                 |
| お客様名                                             | 鳥取 結衣 様                                                                                                    |   |                                                 |
| お支払金額                                            | 17,432円                                                                                                    |   |                                                 |
| お支払期限                                            | 2018/09/04 23:59:00 ※時刻は24時間表記です                                                                                                    |   |                                                 |
| 大学名<br>申込内容<br>入学検定料<br>受付番号                     | 鳥取大学<br>2019年度入学試験出願<br>17,432円<br>228486952969                                                                                                    |   |                                                 |
|                                                  | 2<br>27                                                                                                    |   |                                                 |
| 重要なお知らせ                                          |                                                                                                    |   |                                                 |
| <ul> <li>■ネットバンキング</li> <li>■セキュリティ強化</li> </ul> | グ(ペイジ~)のお支払に関するお知らせ<br>とに関するお知らせ<br>━━━━━━━━━━━━━━━━━━━━━━━━━━━━━━━━━━━━                                                                                                    |   | ③ナセンナンナンマロレマノジャン ランビーズの                         |
| コノモニ (WAS<br>ローソン                                | LAWBON                                                                                                    |   | ②又払い方法を選択してくたさい、コンビーでの<br>支払いを行う場合「支払先のコンビニ」を選択 |
| ୵ァミリーマート                                         | Прилатия                                                                                                    |   | してくだい。銀行で支払いを行う場合は、                             |
| サークルドサンクス                                        | ®≠-анк —                                                                                                    |   | 「AIM」か「ネットハンキング」を選択してく                          |
| セイコーマート                                          | Seezmant                                                                                                    |   |                                                 |
| ディリーヤマザキ                                         |                                                                                                    |   |                                                 |
| 銀行でのお支払                                          | l)                                                                                                    |   |                                                 |
| АТМ                                              | REASSANG BERTIS AT A THESH SUFFAMILY AND A CANNE OWNER THE REAL AND A CANNE OWNER THE REAL AND A CANNE THE REAL AND A CANNE THE REAL AND A CANNE TH | 4 |                                                 |
| ネット バンキング                                        | ECCASIT Concessor Statements (Concessor Concessor                                                                                                    |   |                                                 |
|                                                  | Copyright(0) WELLNET CORPORATION All rights reserved.                                                                                                    | - |                                                 |

Г

#### 9-2. コンビニエンスストア(セブン以外)又は,ペイジー,ネットバンキング

(画面は, ローソンの例です)

| ローソン<br>Loppiッビ用のQRを印刷または携帯に表示してLoppiにて操作をおこなってください。                                                               |                                                                  |  |  |  |  |  |
|----------------------------------------------------------------------------------------------------|------------------------------------------------------------------|--|--|--|--|--|
| + お支払い内容<br>重要なお知らせ                                                                                                | ③画面のお支払い内容を確認し,選択したコ<br>ビニにて検定料(検定料+払込手数料)をおす                    |  |  |  |  |  |
| E ■ セキュリティ強化に関するお知らせ                                                                                               |                                                                  |  |  |  |  |  |
| 印刷する 画面を確認 店舗を検索                                                                                                   | いく/ころい。                                                          |  |  |  |  |  |
|                                                                                                    | Loppilこてお客様番号と確認番号を入力し、レジでお支払い                                   |  |  |  |  |  |
|                                                                                                    | <del>お客様番号</del> 9459-569-159-0                                  |  |  |  |  |  |
|                                                                                                    | 確認番号 035659                                                      |  |  |  |  |  |
| LoppiでGRをかざして、レジでお支払い<br>最初に Lopp端末から「Loppi専用コードをお持ちの方」のボタンを押します。<br>2番目に Lopp端末の二次元パーコード読込口に、GR(Loppi>ビ専用)をかざします。 | 最初に<br>最初に<br>最初に                                                |  |  |  |  |  |
| 3番目に<br>表示された画面を確認し、次の画面へ。 <mark>申込券が発券</mark> されます。                                                               | 2番目に<br>※入力時ハイフンは省く                                              |  |  |  |  |  |
| 最後に 30分以内にレジスにてお支払い下さい。取扱明細葉領収書を必ずお受け取りく<br>ださい。                                                                   | 3番目に 確認番号(035659)を入力し、次の画面へ                                      |  |  |  |  |  |
| ※うまくQRが読込めない場合は、下記のお容様番号と確認番号から操作してください。                                                                           | 4番目に       表示された画面を確認し、次の画面へ。       申込券が発券されます。                  |  |  |  |  |  |
|                                                                                                    | 最後に 30分以内にレジスこてお支払い下さい。取扱可能要領収書を必ずお受け取りく<br>ださい。                 |  |  |  |  |  |
| (注)選択したコンビニンエンスストアを変更<br>する場合は、「前の画面に戻る」をクリックし<br>て、再度選択しなおしてください。                                                 | 前の画面に戻る<br>Copyright(o) WELLNET CORPORATION All rights reserved. |  |  |  |  |  |

2018 Admissions Center, Tottori Univ.

#### 9-3. コンビニエンスストア(セブンイレブン)

#### ②画面のお支払い内容を確認し、検定料(検定料+払込手数料)をお支払いください。

|                                                                                                    | お客様控                                                                                                    | ※本票をレジでご提示頂き、代金と引換えでチケットをお受用<br>また、本票はお持ち帰り頂き、大切に保管してください。                                                            | <b>ぬりください。</b>  |    |  |  |  |  |  |
|----------------------------------------------------------------------------------------------------|----------------------------------------------------------------------------------------------------|----------------------------------------------------------------------------------------------------|-----------------|----|--|--|--|--|--|
|                                                                                                    | =                                                                                                    |                                                                                                    |                 |    |  |  |  |  |  |
|                                                                                                    | ELEVEN                                                                                                    | インターネットチケット発券サー<br>(セプン-イレブン代金収納サービ)                                                                                  | ビス払込票)<br>ス払込票) |    |  |  |  |  |  |
| お支払い                                                                                                    | 受付方法                                                                                                    | チケットと代金の引換                                                                                                    |                 |    |  |  |  |  |  |
|                                                                                                    | お客様名                                                                                                    | 鳥取一郎 様                                                                                                    |                 |    |  |  |  |  |  |
| ¥                                                                                                    | 払込先名                                                                                                    | ディスコ                                                                                                    |                 |    |  |  |  |  |  |
|                                                                                                    | 払込票番号                                                                                                    | 2 3 7 5 - 2 0 7 8 - 6 3 4 1 2                                                                                         |                 |    |  |  |  |  |  |
| レジでの                                                                                                    |                                                                                                    |                                                                                                    |                 |    |  |  |  |  |  |
| チケット発券あり                                                                                                    | 払込金額                                                                                                    | 17,432円                                                                                                    | 発券枚数            | 1枚 |  |  |  |  |  |
|                                                                                                    | 発券期限                                                                                                    | 2018年8月30日(木) 23:59                                                                                                   |                 |    |  |  |  |  |  |
|                                                                                                    | お渡し方法                                                                                                    | 代金お支払い時にレジより発券                                                                                                    |                 |    |  |  |  |  |  |
|                                                                                                    | お問合せ先                                                                                                    | 0120-202-079 (24時間)                                                                                                   |                 |    |  |  |  |  |  |
| <ul> <li>上記発券期限日待まで「</li> <li>(右記の支払方法はご報</li> <li>(代金と引換えでチケッ)</li> <li>お手数ですが、レジにて</li> <li>本票は、レジにてお渡し</li> <li>(代金お支払い後の返金は:</li> <li>本票はチケットではあり</li> <li>本票はよ、上記の発券期別</li> <li>注文内容についての効算</li> <li>(代金お支払い後の交更</li> <li>レジにてお渡しする領則</li> <li>公測の延期、中止等に</li> </ul> | C. レシにて本泉をご提示頂き、現金、 n<br>利用できません。「n a n a c o 以外の電、<br>たお受取りのサインをお願い致します。<br>しする領収書と共にお持つ得り頂き、大切<br><b>お受けできません。</b><br>りません。又、ご注文頂きました内容が正<br>現を過ぎた場合は無効となります。<br>一 取買・近金等は、一切お残けできませんので大切に保管<br>よる払戻しば、発券店でのみ行わせて頂き; | a n a c o、クレシットカートで代金をお交払いトさい。<br>子マネー」、「クオカード」。)<br>に保管してください。<br>しいか今一度ご確認ください。<br><u>連絡ください。</u><br>してください。<br>ます。 |                 |    |  |  |  |  |  |
| <ul> <li>料金内訳</li> <li>チケット代金</li> <li>手数料</li> <li>合計</li> </ul>                                                                                                    | 17,432円<br>0円<br>17,432円                                                                                                    |                                                                                                    |                 |    |  |  |  |  |  |

#### 10. 出願書類の印刷

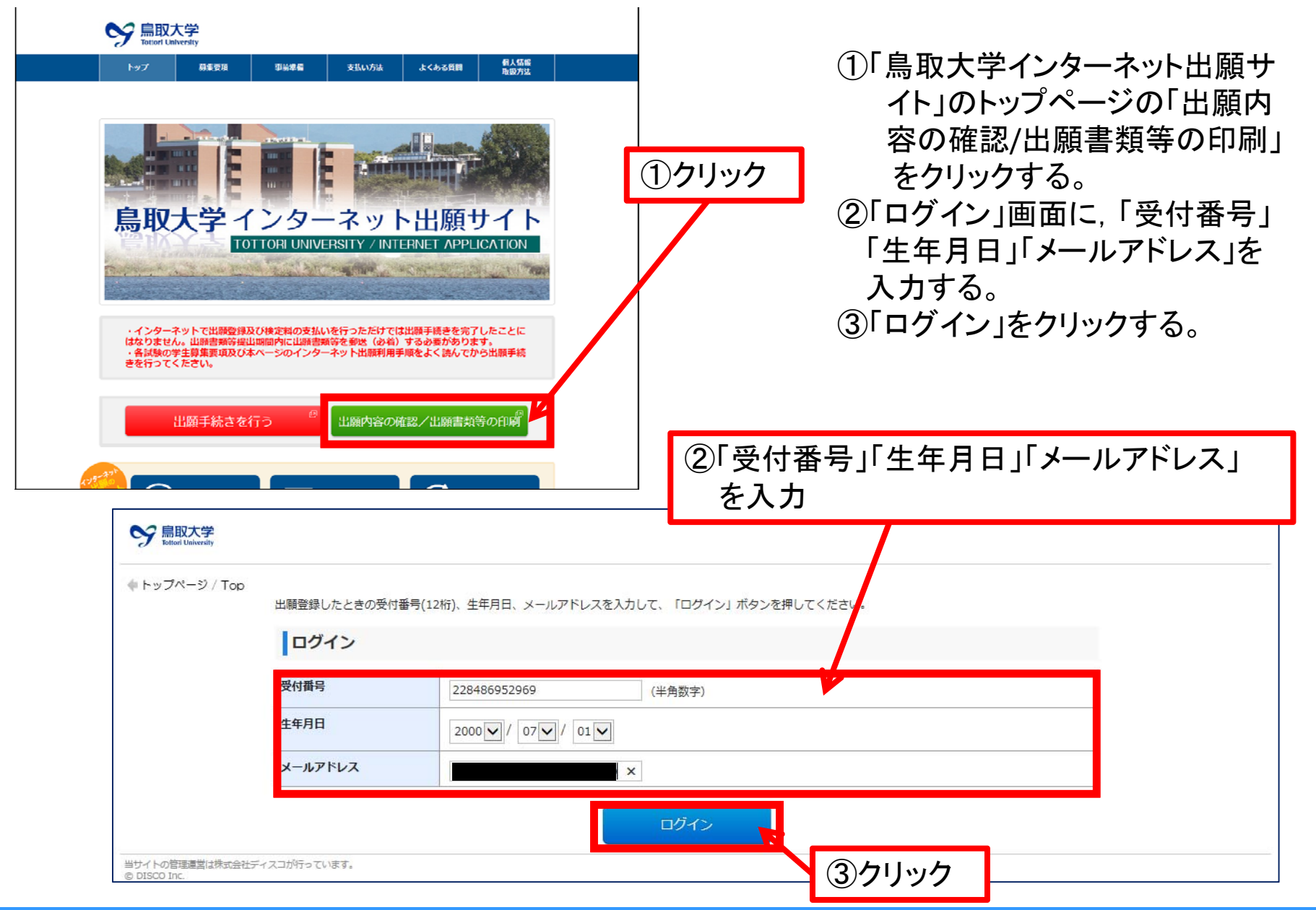

2018 Admissions Center, Tottori Univ.

33

34 ④「出願書類(PDF)の出力」をクリックし、出願書類を印刷する。

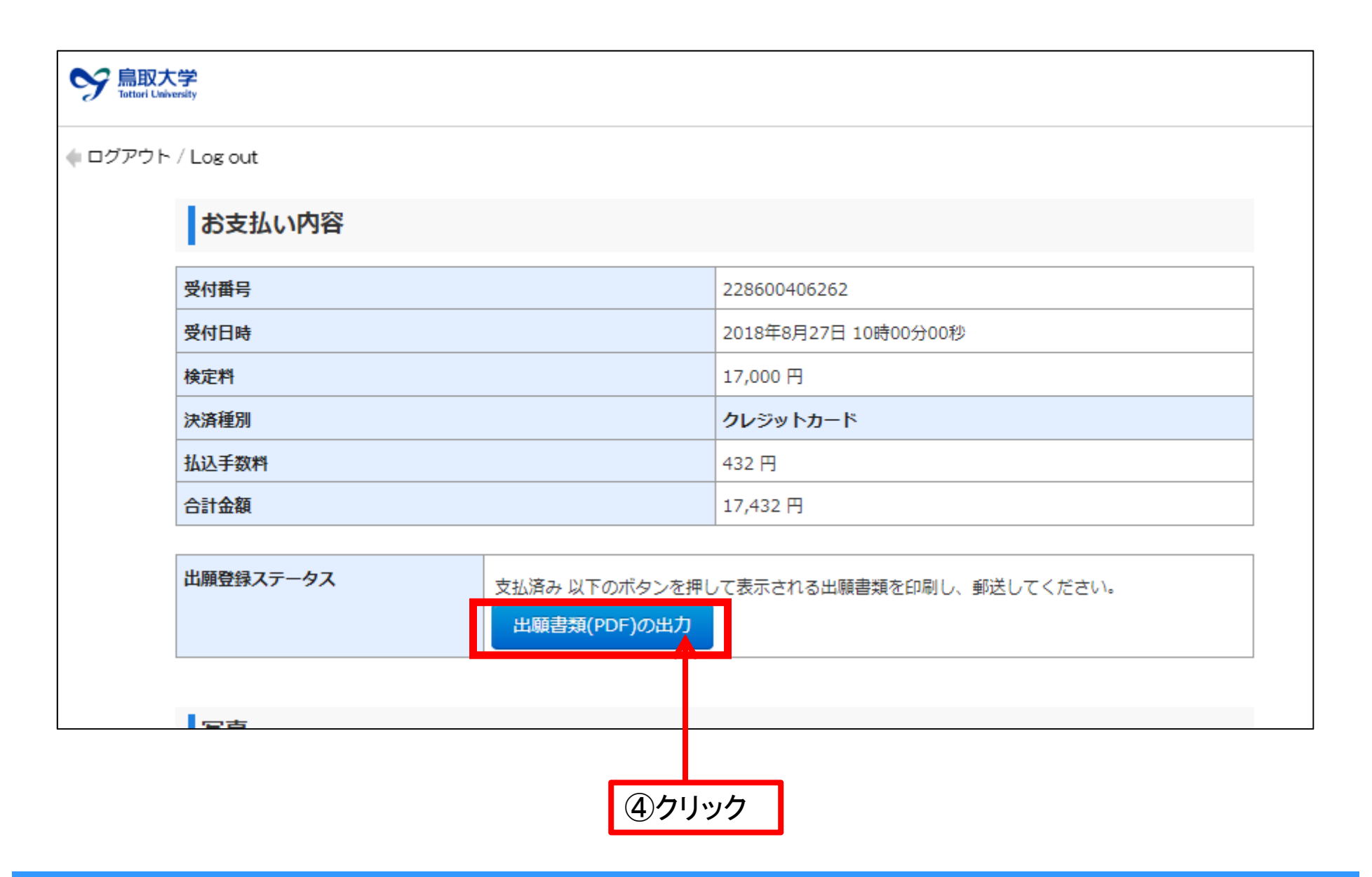

#### 受験票等返送用封筒宛名ラベル

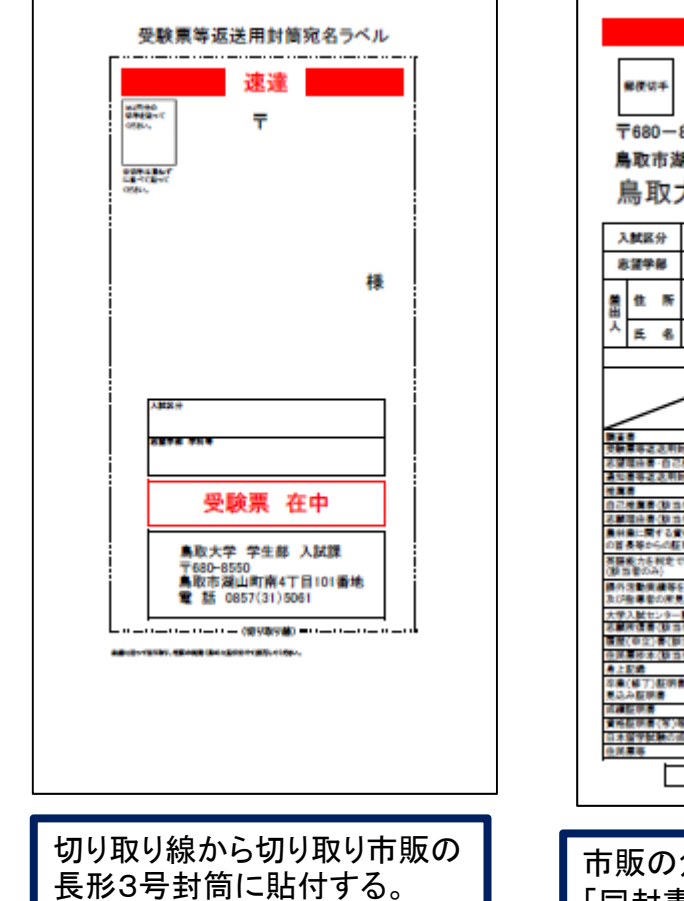

#### 出願書類等送付用封筒ラベル

|                     |                                           |        |             | -        |                 |                |             |                  |   | 平成31年度          |
|---------------------|-------------------------------------------|--------|-------------|----------|-----------------|----------------|-------------|------------------|---|-----------------|
| #@ଏ∓<br>〒680-       | -8550                                     |        | 28          | 連        |                 | 書音             | 智速          | 達                |   | 受付番号            |
| 鳥取市<br>鳥取           | 湖山町南47<br>大学学                             | 生生     | 01番地<br>部入詞 | 試課       | 宛               | 入学             | 願書          | 至 中              |   | 学科等             |
| 入貧区分                |                                           |        |             |          |                 |                |             |                  |   |                 |
| 志望学部                |                                           |        | 学科等         |          |                 |                |             |                  |   | 氏名              |
| 兼住市                 | F                                         |        |             |          |                 |                |             |                  |   |                 |
| 치 토 4               |                                           |        |             |          |                 |                |             |                  |   | ſ               |
|                     |                                           |        | 白糖書類的       | 12999JJJ |                 |                |             |                  |   | センター試験<br>成績調素属 |
|                     | $\sim$                                    | ×0.4   | 御書 入算 …     | 推薦入試工    | -               | 幹橋<br>別臣<br>英女 | 特别入其<br>社会人 | 響発<br>学会入算<br>試入 |   | • • •           |
|                     | 用时属                                       |        |             |          |                 |                |             |                  |   |                 |
| お望聞治療・白<br>通知者等変更   |                                           |        |             |          |                 |                |             |                  |   |                 |
| (1) 単単数             | (当者のみ)                                    |        |             |          |                 |                |             |                  |   |                 |
| お新聞会会(M)<br>単純単に開する | (当者のみ)<br>(書紙文は助方自治体                      |        |             |          |                 |                |             |                  |   |                 |
| の首長等からの             | 証明書(設当者のみ)                                |        |             |          |                 |                |             |                  |   |                 |
| (Bin (00.4)         | C. 10 10 10 10 10 10 10 10 10 10 10 10 10 |        | _           |          |                 |                |             |                  |   |                 |
| A () 金属 単の()        | 「見(製油者のみ)                                 |        | _           |          |                 |                |             |                  |   |                 |
| CONTRACTOR OF       | 11日間のみ)                                   |        |             |          |                 |                |             |                  |   |                 |
| (B) (B) (B)         | (1) (1) (1) (1) (1) (1) (1) (1) (1) (1)   |        |             |          |                 |                |             |                  |   |                 |
| 年二年16<br>年間(第7)年    | 明書文は卒業(事了)                                |        |             |          |                 |                |             |                  |   |                 |
| 1.0.4至甲基<br>成果至甲基   |                                           |        |             |          |                 |                |             |                  |   |                 |
| 18日日日(1<br>日本日子記録   | ()等()鉄高雪のみ)<br>の成績証明書等                    |        |             |          |                 |                |             |                  |   |                 |
| 0.0.54              |                                           | 10.000 | 開設開会にな      | 「美人な子」   | - <b>A BERM</b> | 778315         |             |                  |   |                 |
| l                   | 8/7 8 8 8                                 |        |             | 100.00   | - ABARIC        | COLER'S        |             |                  |   |                 |
|                     |                                           |        |             |          |                 |                |             |                  | _ |                 |
| 一<br>同<br>の         | 角形の                                       | 早      | 封笛          | 一日上。     | けす              | -7             |             |                  |   | 「ナン             |
|                     | ノゴルンム                                     | Ċ      | 피미미         |          | 1.7 2           | · <b>O</b> 0   |             |                  |   |                 |

「同封書類チェック」リストは、出願に必要な 書類です。出願書類等送付用封筒に、必要 な書類を封入したら、Oをつけましょう。

#### 大学入試センター試験成績請求票貼付台紙

| 平成31年度 鳥取大学一般入試前期日和<br>大学入試センター                                                        | 」<br>試験成績請求栗貼付台紙                                       |
|----------------------------------------------------------------------------------------|--------------------------------------------------------|
| 受付番号                                                                                   |                                                        |
| 志望学部                                                                                   |                                                        |
| 学科等                                                                                    |                                                        |
| 氏名                                                                                     |                                                        |
| tup-EEB     前     耳位1162/5-128408898     国公立前期日程月     電源素素     新     ギ    ギ     ギ    ギ |                                                        |
|                                                                                        |                                                        |
|                                                                                        |                                                        |
|                                                                                        |                                                        |
|                                                                                        |                                                        |
|                                                                                        |                                                        |
|                                                                                        | ※大学使用欄<br>受缺番号                                         |
|                                                                                        | <br>結詰求票」を本学の「イン                                       |
| ターネット出願ペ                                                                               | ージ」から印刷したセン                                            |
| ター試験成績請求                                                                               | よ 票 台 紙 に 貼 り 付 け て く だ<br>・ な ― 弐 除  ・ は ま ま  ・ 要 し は |
| 一般入試(前期日                                                                               | ノター試験 成禎請水奈」は、<br>程用)と一般入試(後期日                         |
| 程用)と種類が違                                                                               | うので,確認の上,貼り付                                           |
| けてください。                                                                                |                                                        |

#### 11. 出願に必要な書類を封入し, 郵便局に持っていき書留郵便で送付する。

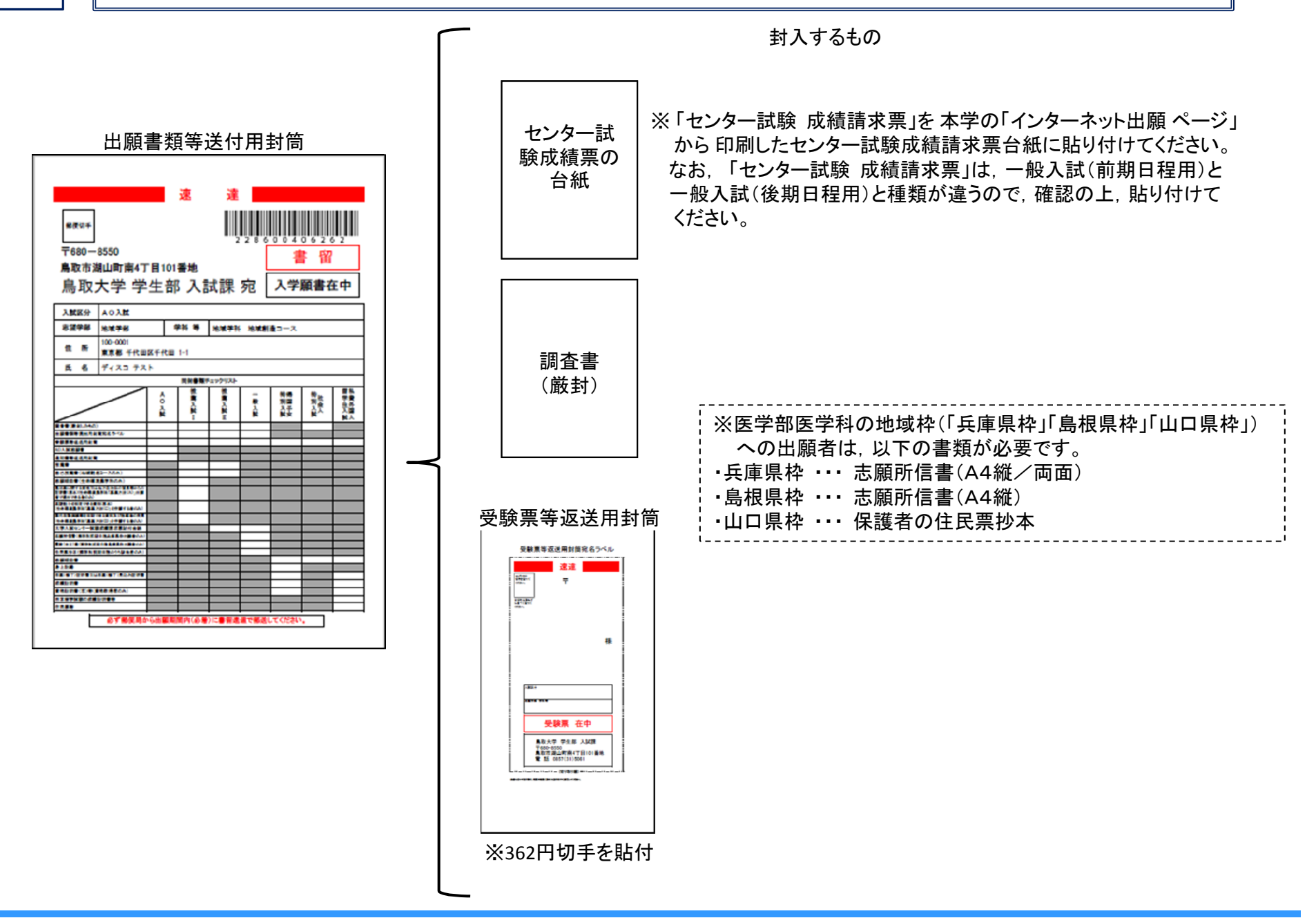

【問い合わせ先等】

Oインターネット出願登録の方法,検定料支払方法に関する問い合わせ先 (株)ディスコ「学び・教育」出願・申込サービスサポートセンター TFL:O12O-202-079(24時間365日対応)

※入試に関する質問については、以下の問い合わせ先にご連絡ください。 〇入試に関する問い合わせ先/出願書類等提出先 鳥取大学学生部入試課 〒680-8550 鳥取市湖山町南4丁目101番地 TEL:(0857)31-5061(平日9:00~17:00)

2018 Admissions Center, Tottori Univ.